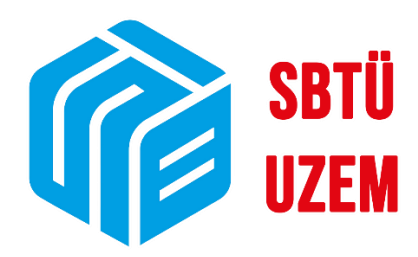

## ÜBYS'DE DERSE DEVAM BİLGİSİNE ULAŞMA VE YOKLAMA BİLGİ GİRİŞİ

Sivas Bilim ve Teknoloji Üniversitesi Uzaktan Eğitim Uygulama ve Araştırma Merkezi

|                     | T.C.                                                         | Doküman No: UZEM-KLV-0001    |  |  |
|---------------------|--------------------------------------------------------------|------------------------------|--|--|
| JUNE TEKNOLO JI ONE | SİVAS BİLİM ve TEKNOLOJİ ÜNİVERSİTESİ                        | İlk Yayın Tarihi: 22.02.2023 |  |  |
|                     | Uzaktan Eğitim Uygulama ve Araştırma Merkezi Müdürlüğü       |                              |  |  |
|                     | ÜBYS'DE DERSE DEVAM BILGİSİNE ULASMA VE YOKLAMA BİLGİ GİRİSİ | Revizyon Tarihi: -           |  |  |
| 2018                | · · · · · · · · · · · · · · · · · · ·                        | Revizyon No: 0               |  |  |
|                     |                                                              | Sayfa: 1 / 9                 |  |  |

## ÜBYS'DE DERSE DEVAM BİLGİSİNE ULAŞMA VE YOKLAMA BİLGİ GİRİŞİ

## A) ÜBYS'de Derse Devam Bilgisine Ulaşma:

| =                                                                                                    |                                                                    |                                                                                                    |                                                                                 |                                                                                                    | ٥                                                                                                    |
|----------------------------------------------------------------------------------------------------|--------------------------------------------------------------------|----------------------------------------------------------------------------------------------------|---------------------------------------------------------------------------------|----------------------------------------------------------------------------------------------------|----------------------------------------------------------------------------------------------------|
| Ara                                                                                                    | Q                                                                  | -                                                                                                    |                                                                                 | Kisisel Kısavollar                                                                                                    |                                                                                                    |
| Cistore Winsting                                                                                                    |                                                                    | Contract over                                                                                                    |                                                                                 |                                                                                                    |                                                                                                    |
| Sistem röhetimi                                                                                                    | < <                                                                |                                                                                                    |                                                                                 | Elektronik Belge Gezgini (Widget)                                                                                                    |                                                                                                    |
| DİLEK ÖNERİ ŞİKAYET                                                                                                    | <                                                                  | Sec. Sec.                                                                                                    | 1.1                                                                             | The serve server the server the server the server server ser                                                                                                    |                                                                                                    |
| KİŞİSEL MEMUR İŞLEMLERİ                                                                                                    |                                                                    | Kicical                                                                                                    |                                                                                 | Tümü 👻 Belge No' veya 'İçerik' ara                                                                                                    | Q EBYS                                                                                                    |
| ÖĞRETİM ELEMANI SİSTEMİ                                                                                                    | ×                                                                  | nişiser                                                                                                    |                                                                                 | Genel Sekreterlik                                                                                                    | 22.02.2023                                                                                                    |
| - Öğr. Elemanı & Danışmanlık İşlemleri                                                                                                    |                                                                    | Mesajlar                                                                                                    | 0                                                                               | Sider Guvenlik ve Farkındalık Egitimi                                                                                                    | 2300002663                                                                                                    |
| - Yoklama Girişi                                                                                                    |                                                                    | Anketler                                                                                                    | 0                                                                               | Genel Sekreterlik                                                                                                    | 22.02.2023                                                                                                    |
| - Ek Ders                                                                                                    |                                                                    | Liso Avar                                                                                                    |                                                                                 | Jisel Guvenuk ve rarkindauk Egitini                                                                                                    | 230002003                                                                                                    |
| Nitap Arama - Tatep<br>Yab. Diller Devamsızlık Girisi                                                                                                    |                                                                    |                                                                                                    |                                                                                 | Personel Daire Başkanlığı<br>Hizmet İci Eğitim (2022-2023 Dönemi)                                                                                                    | 21.02.2023 2300002347                                                                                                    |
| Yab. Diller Kur Sınavları Not Girişi                                                                                                    |                                                                    | Kuttanici Portal Ayarlari                                                                                                    |                                                                                 |                                                                                                    |                                                                                                    |
| - Yabancı Diller Danışman Şube İşlemleri                                                                                                    |                                                                    | Under Californ                                                                                                    |                                                                                 | Personel Daire Başkanlığı<br>Hizmet İçi Eğitim (2022-2023 Dönemi)                                                                                                    | 21.02.2023<br>2300002347                                                                                                    |
| ÖĞRENCİ BİLGİ SİSTEMİ                                                                                                    | <                                                                  | Hizli Linkler                                                                                                    |                                                                                 | 1-20/549                                                                                                    | << 1 2 3 4 5 > >>                                                                                                    |
| UZAKTAN EĞİTİM MERKEZİ                                                                                                    | <                                                                  | 📞 Telefon Rehberi                                                                                                    |                                                                                 |                                                                                                    |                                                                                                    |
| ELEKTRONİK BELGE YÖNETİM SİSTEMİ                                                                                                    | <                                                                  | Web Sayfası                                                                                                    |                                                                                 |                                                                                                    | + Yeni Widget Ekle                                                                                                    |
| AKADEMIK DEDEODMANS BILGI SISTEMI                                                                                                    |                                                                    | ÜBYS Destek                                                                                                    |                                                                                 |                                                                                                    |                                                                                                    |
| ADADEMIN PERFORMANS DILUI SISTEMI                                                                                                    | <                                                                  | Kurumaal Dalladar dara                                                                                                    |                                                                                 |                                                                                                    |                                                                                                    |
| BAP İŞLEMLERİ                                                                                                    | <                                                                  | Kurumsal Degeriendirme                                                                                                    |                                                                                 |                                                                                                    |                                                                                                    |
| SERVİS/DESTEK İŞLEMLERİ                                                                                                    | <                                                                  | Kurumsal Email                                                                                                    |                                                                                 |                                                                                                    |                                                                                                    |
| ÖLCME DEĞERLENDİRME                                                                                                    |                                                                    |                                                                                                    |                                                                                 |                                                                                                    |                                                                                                    |
| https://ubys.sivas.edu.tr/AIS/Instructor/Home/Index                                                                                                    |                                                                    | 611.11.12.1                                                                                                    |                                                                                 |                                                                                                    | SR                                                                                                    |
| Image: Argament       Argament                                                                                                    | a                                                                  | A1 1 1 1                                                                                                    | 6                                                                               | Kirical Kenvellar                                                                                                    | Si<br>Q                                                                                                    |
| Ittp://bysike.ekut/AS/Introductor/Home/Index       Image: Argan and the second second sec                      | ٩                                                                  | <b>A 1 1 1</b>                                                                                                    | 6                                                                               | Kişisel Kısayollar                                                                                                    | SH<br>•                                                                                                    |
| Image: Additional and the second addition of the second addition of the second additity addition of the second additity addition of the second | Q                                                                  | <b>0</b>                                                                                                    | ø                                                                               | Kişisel Kısayollar<br>Elektronik Relee Gezeini (Wideet)                                                                                                    | •                                                                                                    |
|                                                                                                    | Q<br>(<br>(                                                        |                                                                                                    | 0<br>- 18                                                                       | Kişisel Kısayollar<br>Elektronik Belge Gezgini (Widget)                                                                                                    | s<br>•<br>•                                                                                                    |
|                                                                                                    | Q<br>(<br>(                                                        |                                                                                                    | 8<br>18                                                                         | Kişisel Kısayollar<br>Elektronik Belge Gezgini (Widget)<br>Tama v Tadga her'veya Spark' an                                                                                                    | S (<br>(<br>(<br>(<br>(<br>(<br>(<br>(<br>(<br>(<br>(<br>(<br>(<br>(                                                                                                    |
| Inter/Adjustances/study/HomeTindee      Ara      Sistem Yonetimi      DILEK ONERI ŞIKAYET      KİŞISEL MEMUR İŞLEMLERİ      ÖĞRETIM ELEMANI SİSTEMİ                                                                                                    | Q<br>(<br>(<br>(<br>)<br>(                                         | Kişisel                                                                                                    | @<br>#                                                                          | Kişisel Kısayollar<br>Elektronik Belge Gezgini (Widget)<br>Tana V Talga herveşi İçerik'an<br>Canal Sakreterlik                                                                                                    | St<br>C<br>C<br>22.02.2023<br>22.02.2023                                                                                                    |
|                                                                                                    | Q<br>(<br>(<br>(                                                   | Kişisel                                                                                                    | @<br>~#                                                                         | Kişisel Kısayollar<br>Elektronik Belge Gezgini (Widget)<br>Tana V Talgı terveşi İçarik'an<br>Canel Sakreterlik<br>Siber Gövenlik ve Farkındalık Eğitimi                                                                                                    | C C C C C C C C C C C C C C C C C C C                                                                                                    |
|                                                                                                    | Q<br>~<br>~                                                        | Kişisel                                                                                                    | @<br>~ #<br>0                                                                   | Kişisel Kısayollar         Elektronik Belge Gezgini (Widget)         Toma       Tolget Morveya İgorik' an         Siber Gövenlik ve Farkındak Eğitimi         Siber Gövenlik ve Farkındak Eğitimi         Siber Gövenlik ve Farkındak Eğitimi                                                                                                    | Q (20.2023)<br>22.02.2023<br>22.02.2023<br>22.02.2023<br>22.02.2023<br>22.02.2023                                                                                                    |
|                                                                                                    | Q.<br>                                                             | Kişisel<br>Mesajlar<br>Hışı Ayar                                                                                                    | @<br>~ #<br>0<br>0                                                              | Kişisel Kısayollar<br>Elektronik Belge Gezgini (Widget)<br>Toma V Telege for veya forsk an<br>Cenel Sakveterlik<br>Siber Güvenlik ve Farkındaki Eğitimi<br>Siber Güvenlik ve Farkındaki Eğitimi                                                                                                    | Q. (2013)<br>22.02.2023<br>22.002.2023<br>22.002.2023<br>22.00022653                                                                                                    |
|                                                                                                    | Q<br><<br><<br>~                                                   | Kişisel          Mesajlar         Anketter         Hop Ayar         Kulanan benedi kunden                                                                                                    | 0                                                                               | Kişisel Kısayollar         Elektronik Belge Gezgini (Widget)         Tana       Tanga Valantı Belge Kısa             Genet Sekreterlik          Siber Güvenlik ve Farkındak Eğitimi            Genet Sekreterlik          Siber Güvenlik ve Farkındak Eğitimi            Genet Sekreterlik          Siber Güvenlik ve Farkındak Eğitimi            Genet Sekreterlik          Siber Güvenlik ve Farkındak Eğitimi            Genet Sekreterlik                                                                                                    | C. C. 2003<br>22.02.2023<br>22.002.2023<br>22.002.0 |
|                                                                                                    | Q.<br>                                                             | Kişisel<br>Mesajlar<br>Anketler<br>Hışo Ayar<br>Kullancı Portul Ayarları                                                                                                    | 0<br>0                                                                          | Kişisel Kısayollar         Elektronik Belge Gezgini (Widget)         Tana       Tadgı ter'urya "çonk".an                                                                                                    | C C C C C C C C C C C C C C C C C C C                                                                                                    |
|                                                                                                    | Q<br><<br><<br>×                                                   | Kişisel<br>Mesajlar<br>Mesajlar<br>Mesajla | ©<br>••••                                                                       | Kişisel Kısayollar         Elektronik Belge Gezgini (Widget)         Toma       Todge Mr <sup>-</sup> uyus İgorik -an                                                                                                    | C C C C C C C C C C C C C C C C C C C                                                                                                    |
|                                                                                                    | Q<br><<br><<br><<br><<br><<br><<br><<br><<br><<br><<br><<br><<br>< | Kişisel<br>Mesajlar<br>Anketlar<br>Anketlar<br>Mesajlar<br>Mesajlar<br>Mesajlar<br>Mesajlar<br>Mesajlar<br>Mesajlar<br>Mesajlar<br>Mesajlar<br>Mesajlar<br>Mesajlar<br>Mesajlar<br>Mesajlar<br>Mesajlar<br>Mesajlar<br>Mesajlar                                                                                                    | ()<br>()<br>()<br>()<br>()<br>()<br>()<br>()<br>()<br>()<br>()<br>()<br>()<br>( | Kişisel Kısayollar         Elektronik Belge Gezgini (Widget)         Toma       Tadgs tor veşa "çorik" an                                                                                                    | Q         End           Q         End           22.02.2023         2300002665           22.02.2023         2300002665           21.02.2023         2300002347           21.02.2023         2300002347           21.02.2023         2300002347           21.02.2023         2300002347           21.02.2023         2300002347           21.02.2023         2300002347                                                                                                    |
|                                                                                                    | Q<br>(<br>(<br>(<br>(                                              | N1 N       H         Kişisel         Mesajlar         Anketlar         Anketlar         Anketlar         Rayar         Kullancı Portal Ayarları         Hızı Linkler         Telefon Rehberi                                                                                                    | ()<br>()<br>()<br>()<br>()<br>()<br>()<br>()<br>()<br>()<br>()<br>()<br>()<br>( | Kişisel Kısayollar         Elektronik Belge Gezgini (Widget)         Toma       Tudgs tur'veşa "çorik" an                                                                                                    | 3           Q           22.02.2023           23000022653           22.02.2023           23000022653           21.02.2023           23000022647           21.02.2023           2300002347           21.02.2023           2300002347           21.02.2023           2300002347           21.02.2023           2300002347                                                                                                    |
|                                                                                                    | Q<br>(<br>(<br>(<br>(<br>(<br>(                                    | N1 N       H         Kipisel       Mesajlar         Mesajlar       Hsp.Ayar         Mesajlar       Kulianco Portal Ayarlaro         Hzlz Linkler       Telefon Rehberi         Image: Mesajlar       Web Sayfasi                                                                                                    | ()<br>()<br>()<br>()<br>()<br>()<br>()<br>()<br>()<br>()<br>()<br>()<br>()<br>( | Kişisel Kısayollar<br>Elektronik Belge Gezgini (Widget)<br>Toma V Tedgeterveşa İçorik'an<br>Conel Sakveterlik<br>Siber Güvenlik ve Farkındaki Eğitimi<br>Conel Sakveterlik<br>Siber Güvenlik ve Farkındaki Eğitimi<br>Conel Sakveterlik<br>Siber Güvenlik ve Farkındaki Eğitimi<br>Conel Sakveterlik<br>Siber Güvenlik ve Farkındaki Eğitimi<br>Conel Sakveterlik<br>Siber Güvenlik ve Farkındaki Eğitimi<br>Conel Sakveterlik<br>Siber Güvenlik ve Farkındaki Eğitimi<br>Conel Sakveterlik<br>Siber Güvenlik ve Farkındaki Eğitimi<br>Conel Sakveterlik<br>Siber Güvenlik ve Farkındaki Eğitimi<br>Conel Sakveterlik<br>Siber Güvenlik ve Farkındaki Eğitimi<br>Siber Güvenlik ve Farkındaki Eğitimi<br>Conel Sakveterlik<br>Siber Güvenlik ve Farkındaki Eğitimi<br>Conel Sakveterlik<br>Siber Güvenlik ve Farkındaki Eğitimi<br>Conel Sakveterlik<br>Siber Güvenlik ve Farkındaki Eğitimi<br>Siber Güvenlik ve Farkındaki Eğitimi<br>Conel Sakveterlik<br>Siber Güvenlik ve Farkındaki Eğitimi<br>Siber Güvenlik ve Farkındaki Eğitimi | 3           0           0           0           0           200002653           21.02.2023           2300002655           21.02.2023           2300002347           21.02.2023           2300002347           21.02.2023           200002347           21.02.2023           200002347           0         1           0         1           0         1           0         1           0         1           0         1           0         1           0         1           0         1           0         1           0         1           0         1           0         1           0         1           0         1           0         1           0         1           0         1           0         1           0         1           0         1           0         1           0         1           0                                                                                                    |
|                                                                                                    | Q<br>(<br>(<br>(<br>(<br>(<br>(<br>(<br>(                          | N1 N       N         Kipisel       Mesajlar         Image: Anketlar       Image: Anketlar         Image: Anketlar       Image: Anketlar         Image: Anketlar <td< td=""><td>()<br/>()<br/>()<br/>()<br/>()<br/>()<br/>()<br/>()<br/>()<br/>()<br/>()<br/>()<br/>()<br/>(</td><td>Kişisel Kısayollar         Elektronik Belge Gezgini (Widget)         Toma       Tudgs tur'veşa 'şonik' an</td><td>3</td></td<>                                                                                                    | ()<br>()<br>()<br>()<br>()<br>()<br>()<br>()<br>()<br>()<br>()<br>()<br>()<br>( | Kişisel Kısayollar         Elektronik Belge Gezgini (Widget)         Toma       Tudgs tur'veşa 'şonik' an                                                                                                    | 3                                                                                                    |
|                                                                                                    | Q<br>(<br>(<br>(<br>(<br>(<br>(<br>(<br>(                          | N1 N       N         Kipisel       Maajlar         Maajlar       Hap Ayar         Maajlar       Hap Ayar         Rainer Portal Ayarları       Hzlı Linkler         Veb Sayfaa       UBYS Destek         UBYS Destek       Kurunsal Deberlendirme                                                                                                    | ()<br>()<br>()<br>()<br>()<br>()<br>()<br>()<br>()<br>()<br>()<br>()<br>()<br>( | Kişisel Kısayollar         Elektronik Belge Gezgini (Widget)         Toma       Ittedge ter veşa "çonik" an                                                                                                    | 3                                                                                                    |
|                                                                                                    | Q<br><<br><<br><<br><<br><<br><<br><<br><<br><<br><<br><<br><<br>< | Nr. H.       I         Kişisel       Image: State State S                                                                                                    | ()<br>()<br>()<br>()<br>()<br>()<br>()<br>()<br>()<br>()<br>()<br>()<br>()<br>( | Kişisel Kısayollar<br>Elektronik Belge Gezgini (Widget)<br>Tuna V Tudgeto'veşa 'çonk' an<br>Genet Sekveterlik<br>Siber Gövenlik ve Farkındalık Eğitimi<br>Genet Sekveterlik<br>Siber Gövenlik ve Farkındalık Eğitimi<br>Personel Daire Başkanlığı<br>Hizmet (çi Eğitim (2022-2023 Dönemi))<br>1-2059                                                                                                    | 3                                                                                                    |
|                                                                                                    |                                                                    | N1 N       N         Kişisel       Maşılar         Image: Saylar       Maşılar         Image: Saylar       Maşılar </td <td>*<br/>* *<br/>0</td> <td>Kişisel Kısayollar         Elektronik Belge Gezgini (Widget)         Tuna       Tudge tur veşa fçorêr az         © Genel Sekreterlik         Siber Gövenlik ve Farkındaki Eğitimi         © Personel Daire Başkanlığı<br/>Hizmet İçi Eğitim (2022-2023 Dönemi)         Prisonel Daire Başkanlığı<br/>Hizmet İçi Eğitim (2022-2023 Dönemi)         1-38/540</td> <td>3</td>                                                                                                    | *<br>* *<br>0                                                                   | Kişisel Kısayollar         Elektronik Belge Gezgini (Widget)         Tuna       Tudge tur veşa fçorêr az         © Genel Sekreterlik         Siber Gövenlik ve Farkındaki Eğitimi         © Personel Daire Başkanlığı<br>Hizmet İçi Eğitim (2022-2023 Dönemi)         Prisonel Daire Başkanlığı<br>Hizmet İçi Eğitim (2022-2023 Dönemi)         1-38/540                                                                                                    | 3                                                                                                    |

 ÜBYS hesabınıza giriş yaptıktan sonra sol üstte yer alan üç çizgi halindeki ikona tıklayarak açacağınız menüden "ÖĞRETİM ELEMANI SİSTEMİ"ne tıklayın ve açılan sekmelerden "Öğr. Elemanı & Danışmalık İşlemleri" seçeneğine tıklayın. Yeni bir sekmeye yönlendirileceksiniz.

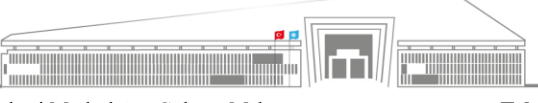

|      | T.C.                                                                                            | Doküman No: UZEM-KLV-0001    |
|------|-------------------------------------------------------------------------------------------------|------------------------------|
|      | SİVAS BİLİM ve TEKNOLOJİ ÜNİVERSİTESİ<br>Uzaktan Eğitim Uygulama ve Araştırma Merkezi Müdürlüğü | İlk Yayın Tarihi: 22.02.2023 |
|      | ÜBYS'DE DERSE DEVAM BİLGİSİNE ULASMA VE YOKLAMA BİLGİ GİRİSİ                                    | Revizyon Tarihi: -           |
| 2018 | · · · · · · · · · · · · · · · · · · ·                                                           | Revizyon No: 0               |
|      |                                                                                                 | Sayfa: 2 / 9                 |

| menü      | •                                                                                                    | G                                                                                                    | rup Birleştir                                                                                              |                                                                                            |                       |            |                        |             |             |               |                         |                    |                                                                                                    | 0 🛍 Q 🏭 🔒                                                                                                    |
|-----------|----------------------------------------------------------------------------------------------------|----------------------------------------------------------------------------------------------------|----------------------------------------------------------------------------------------------------|--------------------------------------------------------------------------------------------|-----------------------|------------|------------------------|-------------|-------------|---------------|-------------------------|--------------------|----------------------------------------------------------------------------------------------------|----------------------------------------------------------------------------------------------------|
|           | Halt Bakır                                                                                                    |                                                                                                    |                                                                                                    |                                                                                            |                       |            |                        |             |             |               |                         |                    |                                                                                                    |                                                                                                    |
| ľ         | Dersleri                                                                                                    | im Da                                                                                                    | nışmanı Olduğum Öğrenciler Tüm Öğr                                                                         | enciler Dersterinizin Ha                                                                   | aftalık Ders Pr       | ogramim    | Mezun Öğrenci Sms/Mail | Öğr         | enci Ders A | rama          |                         |                    |                                                                                                    | Akademik Takvim Ders Not Onay Tanhleri<br>Hatalik Ders Plani Binav Ilan Tarihi<br>Hatalik Ders Plani                                                                   |
| *         | 2022-202                                                                                                    | 13                                                                                                    | x 🗂 Güz 🗸                                                                                                  | verildiği<br>dönemi<br>seçip                                                               | örünümü               | v          |                        | <b>₹</b> Fi | itrele      |               | 🗗 Öğrencisi Olmayan Der | sleri Göster/Gizle | ļ                                                                                                    | 20. 2020 2 - 20.02. 2020<br>315116. 1 DERIN OĞRENME TEKNİKLERİ<br>5r. Öğr. Üyevi Hall Bakırı [Perşembe ( 09.00 - 12.00 )                                               |
|           | Saçhiz - Arama                                                                                                    |                                                                                                    |                                                                                                    |                                                                                            |                       |            |                        |             |             |               |                         |                    |                                                                                                    | r. 02.2023 - 27.02.2023<br>CNG 103.1 INTRODUCTION TO PROGRAMMING<br>Dr. Öğr. Üyesi Halit Bakır   Pazartesi ( 09.00 - 11:50 )                                           |
|           | • Fin                                                                                                    | C 27 02 2023 - 27 02 2023     C 2023 - 27 02 2023     C 2023 - 27 02 2023     C 2023 - 27 02 2023     C 203 - 27 02 2023     C 204     C 204 |                                                                                                    |                                                                                            |                       |            |                        |             |             |               |                         |                    |                                                                                                    |                                                                                                    |
|           | D Binestrilling deslerde "Toplu Devansack Grig" ve "Not Grig Elzanna Git" (steriet asdeca ana ders üzerlenden yaplacak şekilde düzenleminiştir.     D Binestrilling deslerde "Toplu Devansack Grig" ve "Not Grig Elzanna Git" (steriet asdeca ana ders üzerlenden yaplacak şekilde düzenleminiştir.     2 02.0203 2.02.2023 ST514 1 CEMA GRIE NAME TEXNIX ELZEN GRIE STATE STAT |                                                                                                    |                                                                                                    |                                                                                            |                       |            |                        |             |             |               |                         |                    |                                                                                                    |                                                                                                    |
| (y)<br>=  | But.                                                                                                    |                                                                                                    |                                                                                                    |                                                                                            |                       |            |                        |             |             |               |                         |                    | Dr. Ogr. Uyesi Halit Bakır   Perşembe ( 09:00 - 12:00 )<br>5.03.2023 - 6.03.2023<br>200 103 1 INTEODUCTION TO RECORDANNING |                                                                                                    |
| -         | 11                                                                                                    | Seç                                                                                                    | Ders Açan Birim                                                                                            | Program                                                                                    |                       | Kodu 💷     | Adı 💷                  | YIL IT      | Dönem 🗄     | Özellikler 🕄  |                         |                    | -   i                                                                                                    | Dr. Öğr. Üyesi Halit Bakır   Pazartesi ( 09:00 - 11:50 )                                                                                                    |
|           |                                                                                                    |                                                                                                    | Rektörlük - Lisansüstü Eğitim Enstitüsü -<br>Savunma Teknolojileri Anabilim Dalı<br>(Disiplinlerarası) N.Ö | Savunma Teknolojileri Anabilin<br>(Disiplinlerarası) Savunma Tek<br>Doktora Programı       | n Dalı<br>knolojileri | ST5119.1.  | PYTHON ILE YAPAY ZEKA  | 2022        | Güz         | <b>UB</b> – ® | VF                      | İşlemler -         |                                                                                                    | 3.03.2023 - 6.03.2023<br>CNG 103.1 INTRODUCTION TO PROGRAMMING<br>Dr. Öğr. Üyesi Halit Balor   Pazartesi ( 13.00 - 14.50 )                                             |
| 9         | 0                                                                                                    |                                                                                                    | Rektörlük - Lisansüstü Eğitim Enstitüsü -<br>Savunma Teknolojileri Anabilim Dalı<br>(Disiplinlerarası) N.Ö | Savunma Teknolojileri Anabilin<br>(Disiplinlerarası) Savunma Tek<br>Yüksek Lisans Programı | m Dəli<br>knolojileri | ST5000.14. | UZMANLIK ALAN DERSİ    | 2022        | Güz         | □ ®           |                         | İşlemler -         | 9                                                                                                    | 24.02.2023 - 24.02.2023<br>2022 - Bahar Dönemi Kayıtlarıma Tarihi Bitiş Tarihi<br>Afrançılar için dara sereme aşıfaşını açaş Bitiş Tarihi                              |
|           | 0                                                                                                    |                                                                                                    | Rektörlük - Lisansüstü Eğitim Enstitüsü -<br>Savunma Teknolojileri Anabilim Dalı<br>(Disiplinlerarası) N.Ö | Savunma Teknolojileri Anabilin<br>(Disiplinlerarası) Savunma Tek<br>Yüksek Lisans Programı | n Dalı<br>knolojileri | ST5500.13. | TEZ ÇALIŞMASI          | 2022        | Güz         | □ ®           |                         | İşlemler -         |                                                                                                    | 24.02.2023 - 24.02.2023<br>2022 - Bahar Dönemi Kaytlanma Tarihi Bitiş Tarihi                                                                                           |
| ~         | Hepsi                                                                                                    | ~                                                                                                    | 3 Kayıttan 1 - 3 Arası Kayıtlar                                                                            |                                                                                            |                       |            |                        |             |             |               |                         | Önceki 1 Sonraki   | 0                                                                                                    | Jgrencier için ders seçme sayrasını açar. Bisş tarimi<br>5.03.2023 - 6.03.2023<br>2022 - Bahar Dönemi Ders Ekle Çıkar Tarihleri Baslangıc Tarihi                       |
|           |                                                                                                    |                                                                                                    |                                                                                                    |                                                                                            |                       |            |                        |             |             |               |                         |                    | i                                                                                                    | Ders seçimi sonrası ders ekleyip çıkartabilmeleri için öğrencilere ders seçme<br>ıayfasını açar. Başlangıç Tarihi                                                      |
| ¢         |                                                                                                    |                                                                                                    |                                                                                                    |                                                                                            |                       |            |                        |             |             |               |                         |                    |                                                                                                    | 10.03.2023 - 10.03.2023<br>2022 - Bahar Dönemi Ders Ekle Çıkar Tarihleri Bitiş Tarihl<br>Nərs səcimi sonrası ders Aklevin çıkartabilmələri icin öğrenciləre ders secme |
| Öğretim I |                                                                                                    |                                                                                                    |                                                                                                    |                                                                                            |                       |            |                        |             |             |               |                         |                    |                                                                                                    | öğrətim Elemanı Ekranı                                                                                                    |

2) Kırmızı çerçeve içerisinde gösterilen alanda filtreleme yaparak hangi yılın hangi dönemine ait dersleri görmek istediğinizi seçebilirsiniz.

| menü         | Grup Birleptir                                                                                                    | 0 🛗 🔾 🏭 🔒                                                                                                    |  |  |  |  |  |  |  |  |  |  |  |
|--------------|----------------------------------------------------------------------------------------------------|----------------------------------------------------------------------------------------------------|--|--|--|--|--|--|--|--|--|--|--|
|              | Hall Balor                                                                                                    |                                                                                                    |  |  |  |  |  |  |  |  |  |  |  |
| Ľ            | Dersterlim Danişmanı Olduğum Öğrenciler Tüm Öğrenciler Dersterlinbin Haftalık Ders Programım Mezun Öğrenci Sms/Mail Öğrenci Ders Azama                                                                                                    | Akademik Takvim Ders Not Onay Tarhieri<br>Hatalik Dars Plan Binay Ilan Tarhi<br>Harakik Idahib Dara Plan                                                                                            |  |  |  |  |  |  |  |  |  |  |  |
| *            | 2023-2023 x Guz V 99 domini v Velidaji<br>2023-2023 x Guz V 99 domini v V Falselo dolom dolom v V Falselo dolom dolom | 23.02.2023 - 23.02.2023<br>575161 DERIN ÖĞRENME TEKNİKLERİ<br>Dr. Öğr. Üyesi Halt Balor   Perşembe ( 09:00 - 12:00 )                                                                                |  |  |  |  |  |  |  |  |  |  |  |
| <b>***</b>   | Seçhiz - Arana                                                                                                    | 27.02.2023 - 27.02.2023<br>CNG 103.1 INTRODUCTION TO PROGRAMMING<br>Dr. Öğr. Üyesi Halit Bakır   Pazartesii (09.00 - 11.50 )                                                                        |  |  |  |  |  |  |  |  |  |  |  |
|              | 🕒 Final harf notu ilan edilen derslerin sahr rengi Yeşil 📄 renkle gosterliniştir.                                                                                                    | 27.02.2023 - 27.02.2023<br>CNG 103.1 INTRODUCTION TO PROGRAMMING                                                                                                    |  |  |  |  |  |  |  |  |  |  |  |
| Ê            | Constraints of the second second         |                                                                                                    |  |  |  |  |  |  |  |  |  |  |  |
| ?            | But                                                                                                    | Dr. Ogr. Uveri Hall Bakir   Pergembe ( 09:00 - 12:00 )<br>6.03.2023 - 6.03.2023                                                                                                    |  |  |  |  |  |  |  |  |  |  |  |
| =            | II Seç Ders Açan Birim II Program II Kodu II Adı II Yıl II Dönem II Özellikler O II                                                                                                    | CNG 103.1 INTRODUCTION TO PROGRAMMING<br>Dr. Öğr. Üyesi Halit Bakır   Pazartesi ( 09.00 - 11:50 )                                                                                                   |  |  |  |  |  |  |  |  |  |  |  |
|              | Peterbul-Lucarscinic Egitine Fantituria - Savurma Teinologier Anabim Dai ST3119.1. PYTHON ILE YAPAY ZEKA. 2022. Gitz     Gitz @      @     @     @     @     @     @     @     @     @     @     @     @     @     @     @     @     @     @     @     @     @     @     @     @     @     @     @     @     @     @     @     @     @     @     @     @     @     @     @     @     @     @     @     @     @     @     @     @     @     @     @     @     @     @     @     @     @     @     @     @     @     @     @     @     @     @     @     @     @     @     @     @     @     @     @     @     @     @     @     @     @     @     @     @     @     @     @     @     @     @     @     @     @     @     @     @     @     @     @     @     @     @     @     @     @     @     @     @     @     @     @     @     @     @     @     @     @     @     @     @     @     @     @     @     @     @     @     @     @     @     @     @     @     @     @     @     @     @     @     @     @     @     @     @     @     @     @     @     @     @     @     @     @     @     @     @     @     @     @     @     @     @     @     @     @     @     @     @     @     @     @     @     @     @     @     @     @     @     @     @     @     @     @     @     @     @     @     @     @     @     @     @     @     @     @     @     @     @     @     @     @     @     @     @     @     @     @     @     @     @     @     @     @     @     @     @     @     @     @     @     @     @     @     @     @     @     @     @     @     @     @     @     @     @     @     @     @     @     @     @     @     @     @     @     @     @     @     @     @     @     @     @     @     @     @     @     @     @     @     @     @     @     @     @     @     @     @     @     @     @     @     @     @     @     @     @     @     @     @     @     @     @     @     @     @     @     @     @     @     @     @     @     @     @     @     @     @     @     @     @     @     @     @     @     @     @     @     @     @     @     @     @     @     @     @     @     @     @              | 6.03.2023 - 6.03.2023     CNG 103.1 INTRODUCTION TO PROGRAMMING     Dr. Öğr. Üyesi Halit Bakır   Pazartesi (13:00 - 14:50 )                                                                         |  |  |  |  |  |  |  |  |  |  |  |
| 6            | Restoruk - Lisansubi Edim Eristitui - Savuma Teholojieri Anabim Dai 515000 14. UZMANIK ALAN DERSI 2022 Oliz     Savuma Teholojieri Asabim Dai (Displiniezano) Savuma Teholojieri     Displiniezano) Savuma Teholojieri            | 24.02.2023 - 24.02.2023<br>2022 - Bahar Dönemi Kayıtlanma Tarihi Biliş Tarihi                                                                                                    |  |  |  |  |  |  |  |  |  |  |  |
| 2            | Restoruk - Lisansiani Edite Enstitual -<br>Savanna Teinologieri Anabim Dai     Savanna Teinologieri Anabim Dai     Savanna Teinologieri Anabim Dai     Sistem Tayanna Teinologieri     Sistem Tayanna     Sistem Tayanna          | Ogrencier için ders seçme saytasını açar. Bilgi Tarmi<br>2.4.0.2.2023 - 24.02.2023<br>2022 - Bahar Dönemi Kayıtlanma Tarihi Bilşi Tarihi<br>Öğrenciler için ders seçme şayfaşını açar. Bilşi Tarihi |  |  |  |  |  |  |  |  |  |  |  |
| $\checkmark$ | Hepsil 💌 3 Kayıtlar 1 - 3 Arası Kayıtlar Önceki 1 Sonraki                                                                                                    | 6.03.2023 - 6.03.2023<br>2022 - Bahar Dönemi Ders Ekle Çıkar Tarihleri Başlangıç Tarihi                                                                                                    |  |  |  |  |  |  |  |  |  |  |  |
|              |                                                                                                    | Ders seçimi sonrası ders ekleyip çıkartabilmeleri için öğrencilere ders seçme<br>sayfasını açar. Baştangıç Tarihi                                                                                   |  |  |  |  |  |  |  |  |  |  |  |
| et m         |                                                                                                    | 10.03.2023 - 10.03.2023<br>2022 - Bahar Dönemi Deskle Çıkar Tarihleri Bitiş Tarihi<br>Ders seçmir sonrası ders ekkeyip çıkartabilmeleri için öğrencilere ders seçme<br>sayfasını açar. Bitiş Tarihi |  |  |  |  |  |  |  |  |  |  |  |
| м.<br>О      |                                                                                                    | Öğretim Elemanı Ekranı                                                                                                    |  |  |  |  |  |  |  |  |  |  |  |

3) Filtreleme işlemini tamamladıktan sonra çerçeveli alanda görüldüğü gibi kendi derslerinizin listesine ulaşabileceksiniz.

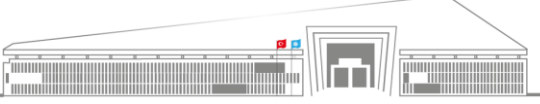

|      | T.C.                                                                                            | Doküman No: UZEM-KLV-0001    |
|------|-------------------------------------------------------------------------------------------------|------------------------------|
|      | SİVAS BİLİM ve TEKNOLOJİ ÜNİVERSİTESİ<br>Uzaktan Eğitim Uygulama ve Araştırma Merkezi Müdürlüğü | İlk Yayın Tarihi: 22.02.2023 |
|      | ÜBYS'DE DERSE DEVAM BİLGİSİNE ULASMA VE YOKLAMA BİLGİ GİRİSİ                                    | Revizyon Tarihi: -           |
| 2018 | · · · · · · · · · · · · · · · · · · ·                                                           | Revizyon No: 0               |
|      |                                                                                                 | Sayfa: 3 / 9                 |

| menü        | •                                                                                                    | (R) (G     | rup Birleştir                                                                                              |                                                                                 |                                  |            |                       |      |            |              |                     |                                                                                              |                                                         |               |                                                                                                    | 0                           | 1<br>1<br>1            |           |             |
|-------------|----------------------------------------------------------------------------------------------------|------------|----------------------------------------------------------------------------------------------------|---------------------------------------------------------------------------------|----------------------------------|------------|-----------------------|------|------------|--------------|---------------------|----------------------------------------------------------------------------------------------|---------------------------------------------------------|---------------|----------------------------------------------------------------------------------------------------|-----------------------------|------------------------|-----------|-------------|
|             | Hall Balar                                                                                                    |            |                                                                                                    |                                                                                 |                                  |            |                       |      |            |              |                     |                                                                                              |                                                         |               |                                                                                                    |                             |                        |           |             |
| È           | Dersleri                                                                                                    | mDar       | nışmanı Olduğum Öğrenciler Tüm Öğ                                                                          | Derslerinizin                                                                   | Haftalık Ders                    | Programim  | Mezun Öğrenci Sms/Mai | Öğ   | renci Ders | Arama        |                     |                                                                                              |                                                         |               | Akademik Takvim<br>Haftalik Ders Plani                                                                             | Ders Not 0<br>Sinav llan    | Dnay Tarihie<br>Tarihi | ri        |             |
| ř           | 2022-202                                                                                                    | 3          | × 🗂 Güz 🗸                                                                                                  | ? verildiği<br>dönemi<br>seçip<br>Filtrele<br>butonuna                          | Görünümü                         |            |                       | T F  | itrele     |              | 🗗 Öğrencisi Olmayar | n Dersie                                                                                     | ri Göster/Gizle                                         | 0 2<br>8<br>0 | 13.02.2023 - 23.02.2023<br>315116.1 DERİN ÖĞRENME TEKNİKI<br>Dr. Öğr. Üyesi Həlit Bəkır   Perşembe (               | LERİ<br>09:00 - 12:00       | )                      |           |             |
|             | Seçiniz                                                                                                    |            |                                                                                                    | basiniz                                                                         |                                  |            | Arama                 |      |            |              |                     |                                                                                              |                                                         | 0 2           | (7.02.2023 - 27.02.2023<br>CNG 103.1 INTRODUCTION TO PRO<br>Dr. Öğr. Üyesi Halit Bakır   Pazartesi ( 1             | GRAMMING<br>09:00 - 11:50 ) |                        |           |             |
|             | Cost buf outs its adles double out read Val 🖉 reads attributer                                                                                                    |            |                                                                                                    |                                                                                 |                                  |            |                       |      |            |              |                     | 0 2                                                                                          | 7.02.2023 - 27.02.2023<br>2NG 103.1 INTRODUCTION TO PRO | GRAMMING      |                                                                                                    |                             |                        |           |             |
| <b>*</b>    | <ul> <li>Prani nari nota ant esteriori consistini auti retti pregi in tenke gosenimijar.</li> <li>Bitelefitimi denskefer "tigbu Densanski Geliy" on Koleji Kelinana (zij Islaniteri sadece ana ders izzeinden yapılacak şekilde dizenlermiştir.</li> <li>Bitelefitimi denslerin ayrılma işleminde ana ders ayrılmak için seçildiğinde birleştirimiş tüm dersler ayrılacaktır.</li> </ul> |            |                                                                                                    |                                                                                 |                                  |            |                       |      |            |              |                     |                                                                                              |                                                         | 0 2           | : Oğr. Uyesi Halit Bakır   Pazartesi ( 13:00 - 14:50 )<br>03.2023 - 2.03.2023<br>75118 1 DEDİN ÖĞDENME TEKNİKI EDİ |                             |                        |           |             |
| ?           | But                                                                                                    |            |                                                                                                    |                                                                                 |                                  |            |                       |      |            |              |                     | ST5116.1 DERIN OGRENNE TEKNIKLERI<br>Dr. Öğr. Üyesi Halit Bakır   Perşembe ( 09:00 - 12:00 ) |                                                         |               |                                                                                                    |                             |                        |           |             |
| ≡           | 11                                                                                                    | Seç        | Ders Açan Birim                                                                                            | Program                                                                         |                                  | † Kodu   † | Adı                   | YIL  | Dönem      | Özellikler 🕄 |                     |                                                                                              |                                                         |               | CNG 103.1 INTRODUCTION TO PRO<br>Dr. Öğr. Üyesi Halit Bakır   Pazartesi (1                                         | GRAMMING<br>09:00 - 11:50 ) |                        |           |             |
|             |                                                                                                    |            | Rektörlük - Lisansüstü Eğitim Enstitüsü -<br>Savunma Teknolojileri Anabilim Dalı<br>(Disiplinlerarası) N.Ö | Savunma Teknolojileri Ar<br>(Disiplinlerarası) Savunm<br>Doktora Programı       | nabilim Dalı<br>na Teknolojileri | ST5119.1.  | PYTHON ILE YAPAY ZEK  | 2022 | Güz        | UI - ®       | V                   |                                                                                              | <ul> <li>İşlemler -</li> <li>Detay Sayfasına</li> </ul> | Git           | 03.2023 - 6.03.2023<br>103.1 INTRODUCTION TO PRO<br>gr. Üyesi Halit Bakir   Pazartesi (                            | GRAMMING<br>13:00 - 14:50 ) |                        |           |             |
| 6           | 0                                                                                                    |            | Rektörlük - Lisansüstü Eğitim Enstitüsü -<br>Savurma Teknolojileri Anabilim Dalı<br>(Disiplinlerarası) N.Ö | Savunma Teknolojileri Ar<br>(Disiplinlerarası) Savunm<br>Yüksek Lisans Programı | nabilim Dalı<br>na Teknolojileri | ST5000.14. | UZMANLIK ALAN DERSİ   | 2022 | Güz        | □ ®          |                     |                                                                                              | Not Girişi Ekranır<br>Mail Gönder                       | ia Git        | 2023 - 24.02.2023<br>- Bahar Dönemi Kayıtlanma Tarih                                                               | ii Bitiş Tarihi             |                        |           |             |
| <u> </u>    | 0                                                                                                    |            | Rektörlük - Lisansüstü Eğitim Enstitüsü -<br>Savunma Teknolojileri Anabilim Dali<br>(Disiplinlerarası) N.Ö | Savunma Teknolojileri Ar<br>(Disiplinlerarası) Savunm<br>Yüksek Lisans Programı | nabilim Dali<br>na Teknolojileri | ST5500.13. | TEZ ÇALIŞMASI         | 2022 | Güz        | - ®          |                     |                                                                                              | Sms Gönder O Toplu Devamsızl                            | k Girişi      | 2023 - 24.02.2023<br>Bahar Dönemi Kayıtlanma Tarih                                                                 | jar. Bitiş Tarihi           |                        |           |             |
| ~           | Hepsi                                                                                                    | ~          | 3 Kayıttan 1 - 3 Arası Kayıtlar                                                                            |                                                                                 |                                  |            |                       |      |            |              |                     |                                                                                              | Listeler                                                | 0 6           | toler için ders seçme saytasını ar<br>103.2023 - 6.03.2023                                                         | çar. Bitiş Tarihi           | Tech                   |           |             |
|             |                                                                                                    |            |                                                                                                    |                                                                                 |                                  |            |                       |      |            |              |                     |                                                                                              |                                                         | E<br>s        | Ders seçimi sonrası ders ekleyip çıkar<br>ayfasını açar. Başlangıç Tarihi                                          | abilmeleri için i           | bğrenciler             | e ders se | içme        |
| ¢           |                                                                                                    |            |                                                                                                    |                                                                                 |                                  |            |                       |      |            |              |                     |                                                                                              |                                                         |               | 10.03.2023 - 10.03.2023<br>1022 - Bahar Dönemi Ders Ekle Çıkar                                                     | Tarihleri Bitiş T           | arihi                  | o dom co  |             |
| )ğretim (   |                                                                                                    |            |                                                                                                    |                                                                                 |                                  |            |                       |      |            |              |                     |                                                                                              |                                                         | s             | ayfasını açar. Bitiş Tarihi                                                                                        | aoimeiðfi için i            | vyrenciler             | o uer3 58 | ým <b>e</b> |
| https://ubj | s.sivas.edu                                                                                                    | tr/AIS/Ins | tructor/Class/Index?classId=Yrll7qlxBBx!tePX                                                               | Dvve4iUtycQtxGGxt1xGGxt                                                         |                                  |            |                       |      |            |              |                     |                                                                                              |                                                         |               |                                                                                                    | Öğ                          | retim E                | emanı     | Ekranı      |

**4**) Derslerinizin listesi açıldıktan sonra bilgilerine erişmek istediğiniz dersin en sağında bulunan **"İşlemler"** butonuna tıklayıp açılan pencerede **"Detay Sayfasına Git"** seçeneğine tıklayınız. Böylece ders detaylarının yer aldığı sayfaya yönlendirileceksiniz.

| menü     |                                              |                                                                                   | 0 🛗 Q III 🔒                    |
|----------|----------------------------------------------|-----------------------------------------------------------------------------------|--------------------------------|
|          | ST5119 - PYTHON ILE YAPAY ZEKA 1.            |                                                                                   |                                |
| Ľ        | 💼 UZAKTAN ÖĞRETİM - DERS İÇERİKLERİ Haftalık | Program Ders Devam Raporu Statem Kultarum Kilavuzu                                |                                |
| Ť        | U GENEL BILGILER                             | HAFTA İCERIĞI                                                                     |                                |
| B        | 🗠 DEĞERLENDÎRME SİSTEMÌ                      | M 03.10.2022 - 09.10.2022                                                         |                                |
| m        | 🛃 DERSİ ALAN ÖĞRENCİLER                      |                                                                                   |                                |
|          | HAFTALIK DERS İÇERİKLERİ                     | HAFTA İÇERİĞİ (+)                                                                 |                                |
| <b>^</b> | D ÖDEVLER 0                                  | III 10.10.2022 - 16.10.2022                                                       |                                |
| ?        | ¶⊈ DUYURULAR                                 | Kaydedilmiş Canlı Dersler                                                         |                                |
| ≡        | X <sup>2</sup> ONLINE SINAV                  | Conditions, Loops and Functions in Python Görüntüleyenlerin Listesini Getir       |                                |
|          | CANLI DERSLERÌM                              |                                                                                   |                                |
| en       | 🔤 TARTIŞMA                                   |                                                                                   |                                |
|          | Martin elemanlari                            | HAFTA İÇERİĞI (+)                                                                 |                                |
| An       | ANKET SONUÇLARI                              | (1.10.4042 * 2.1 (0.2022     Kendedlinde Canb Darebar                             |                                |
| 40       |                                              |                                                                                   |                                |
| ILE Y    |                                              | O Python da kultanıları en önemli veri yapıları Görüntüleyenlerin Listesini Getir |                                |
| NOH      |                                              |                                                                                   |                                |
| TY4-     |                                              |                                                                                   |                                |
| T5119    |                                              | HAFTA IÇERIGI (+)<br>24.10.2022 - 30.10.2022                                      |                                |
| 0        |                                              | Kawlarilimir Canh Davelar                                                         | ST5119 - PYTHON ILE YAPAY ZEKA |

5) Açılan pencerede, kırmızı çerçeve ile işaretlenen alanda dersinize ait birçok farklı bilgiye erişebilirsiniz.

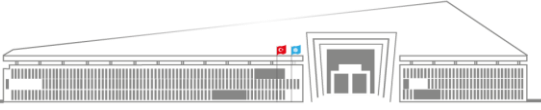

|      | T.C.                                                                                            | Doküman No: UZEM-KLV-0001    |
|------|-------------------------------------------------------------------------------------------------|------------------------------|
|      | SİVAS BİLİM ve TEKNOLOJİ ÜNİVERSİTESİ<br>Uzaktan Fŏitim Uygulama ve Arastırma Merkezi Müdürlüğü | İlk Yayın Tarihi: 22.02.2023 |
|      | ÜBYS'DE DERSE DEVAM BİLGİSİNE ULAŞMA VE YOKLAMA BİLGİ GİRİSİ                                    | Revizyon Tarihi: -           |
| 2018 |                                                                                                 | Revizyon No: 0               |
|      |                                                                                                 | Sayfa: 4 / 9                 |

| menü     |                                     |                                                                              | 0 🛗 0 🎫 🔒             |
|----------|-------------------------------------|------------------------------------------------------------------------------|-----------------------|
|          | ST5119 - PYTHON ILE YAPAY ZEKA.1.   |                                                                              |                       |
|          | 1 UZAKTAN ÖĞRETİM - DERS İÇERİKLERİ | Haftalik Program Ders Devam Raporu Sistem Kultarim Kilavuzu                  |                       |
| Ť        | GENEL BILGILER                      |                                                                              |                       |
|          | DEĞERLENDÎRME SİSTEMÎ               | 1 W 03.10.2022-09.10.2022                                                    |                       |
| <b>#</b> | LERSİ ALAN ÖĞRENCİLER               |                                                                              |                       |
| =        | HAFTALIK DERS İÇERİKLERİ            | HAFTA İÇERİĞI (+)                                                            |                       |
| 1        | D ODEVLER                           | ₩ 10 10 2022-16 10 2022                                                      |                       |
| ?        | T DUYURULAR                         | Kaydedilmig Canh Dersler                                                     |                       |
| =        | X <sup>2</sup> ONLINE SINAV         | Conditions, Loops and Functions in Python Görinttuleyenlerin Listesini Gelir |                       |
|          | CANLI DERSLERÌM                     |                                                                              |                       |
| en       | TARTIŞMA                            |                                                                              |                       |
|          | DERSI VEREN OGRETIM ELEMANLARI      | AAFTA İÇERİĞİ                                                                |                       |
| (Pa      | C ANKET SONUÇLARI                   | Kaveferlinie Canh Derder                                                     |                       |
| API      |                                     | Defendets initianian an inamit and vandas - Christikanskele Listelei Catir   |                       |
| ILEY     |                                     | • От цатон от изпанита на опши дан увращи. Осотятелей дивани гозотан осоз    |                       |
| LHON     |                                     |                                                                              |                       |
| Yq-6     |                                     |                                                                              |                       |
| ST511    |                                     | ▲ # 24 10 2022 - 30 10 2022                                                  |                       |
| 1        |                                     | Kaustatilmie ("anh Darelar ST8119-                                           | PYTHON ILE YAPAY ZEKA |

**6**) Ders detay sayfasına gelindiğinde kullanıcıya ilk olarak **"Haftalık Program"** bölümü gösterilecektir. Ders devam oranlarının görülmesi için **"Ders Devam Raporu"** butonuna tıklanmalıdır.

|                                                                                                    |                                   |                                   |                                   |                                  |                                                                                                    |                                                                                                    |                                 |                                 |                                 |                                 |                                 |                                 |                                 |                                |                              | 🔞 🗎                                                                                                    | 9 🖩                                                                                                    |
|----------------------------------------------------------------------------------------------------|-----------------------------------|-----------------------------------|-----------------------------------|----------------------------------|----------------------------------------------------------------------------------------------------|----------------------------------------------------------------------------------------------------|---------------------------------|---------------------------------|---------------------------------|---------------------------------|---------------------------------|---------------------------------|---------------------------------|--------------------------------|------------------------------|----------------------------------------------------------------------------------------------------|----------------------------------------------------------------------------------------------------|
| ST5119 - PYTHON ILE YAPAY ZEKA.1.                                                                                                    |                                   |                                   |                                   |                                  |                                                                                                    |                                                                                                    |                                 |                                 |                                 |                                 |                                 |                                 |                                 |                                |                              |                                                                                                    |                                                                                                    |
| 1 UZAKTAN ÖĞRETİM - DERS İÇERİKLERİ                                                                                                    | Haftalık Program                  | n Ders Dev                        | am Raporu                         | Sistem Kulla                     | nım Kılavuzu                                                                                                    |                                                                                                    |                                 |                                 |                                 |                                 |                                 |                                 |                                 |                                |                              |                                                                                                    |                                                                                                    |
| GENEL BİLOKER BU bölümde yer alan devam göstergesi bilgi amaçlı olup yoldama ekranınza yanısmamaktadır. Devam devamısızlık girişleri ders bazlı yoldama ekranından tarafınzca girilmelidir. |                                   |                                   |                                   |                                  |                                                                                                    |                                                                                                    |                                 |                                 |                                 |                                 |                                 |                                 |                                 |                                |                              |                                                                                                    |                                                                                                    |
| 🖉 dečenuoliske šistal                                                                                                    |                                   |                                   |                                   |                                  |                                                                                                    |                                                                                                    |                                 |                                 |                                 |                                 |                                 |                                 |                                 |                                |                              |                                                                                                    |                                                                                                    |
| berst ALM Offencker                                                                                                    |                                   |                                   |                                   |                                  |                                                                                                    |                                                                                                    |                                 |                                 |                                 |                                 |                                 |                                 |                                 |                                |                              |                                                                                                    |                                                                                                    |
| HAFTALIK DERS İÇERİKLERİ                                                                                                    | Sayfada 50                        | ✓ Ka                              | nt Göster                         |                                  |                                                                                                    |                                                                                                    |                                 |                                 |                                 |                                 |                                 |                                 |                                 |                                |                              | Bul:                                                                                                    |                                                                                                    |
| D ÖDEVLER ()                                                                                                    | Oğrenci<br>No ↓\                  | Ad IT                             | Soyad 👘                           | 1<br>.Hafta(%) ↓1                | 2<br>.Hafta(%) ∐⊺                                                                                                    | 3<br>.Hafta(%)                                                                                                    | 4<br>.Hafta(%) ↓†               | 5<br>.Hafta(%) ↓†               | 6<br>.Hafta(%)                  | 7<br>.Hafta(%)                  | 8<br>.Hafta(%)                  | 9<br>.Hafta(%) 11               | 10<br>.Hafta(%)                 | 11<br>.Hafta(%)                | 12<br>.Hafta(%)              | 13<br>.Hafta(%) 11                                                                                                    | 14<br>_Hafta(%) 1 J                                                                                                    |
| ¶<} DUYURULAR                                                                                                    |                                   | -                                 | -                                 | 100                              | 100                                                                                                    | 100                                                                                                    | 100                             | 0                               | 0<br>100                        |                                 |                                 |                                 |                                 |                                |                              |                                                                                                    |                                                                                                    |
| x <sup>2</sup> ONLINE SINAV                                                                                                    |                                   | -                                 | -                                 | 100                              | 100                                                                                                    | 100                                                                                                    | 100                             | 0                               | 100                             |                                 |                                 |                                 |                                 |                                |                              |                                                                                                    |                                                                                                    |
| CANLI DERSLERİM                                                                                                    |                                   | 1000                              | 11                                | 100                              | 100                                                                                                    | 100                                                                                                    | 100                             | 0                               | 0                               |                                 |                                 |                                 |                                 |                                |                              |                                                                                                    |                                                                                                    |
| TARTIŞMA                                                                                                    |                                   |                                   | -                                 | 0                                | 0                                                                                                    | 100                                                                                                    | 0                               | 0                               | 0                               | •                               | •                               | •                               | •                               | •                              | •                            | •                                                                                                    |                                                                                                    |
| 嶜 DERSİ VEREN ÖĞRETİM ELEMANLARI                                                                                                    |                                   |                                   |                                   | 100                              | 100                                                                                                    | 100                                                                                                    | 100                             | 0                               | 100                             |                                 |                                 |                                 |                                 |                                |                              |                                                                                                    |                                                                                                    |
| ANKET SONUÇLARI                                                                                                    |                                   | 177                               | 100                               | 0                                | 100                                                                                                    | 100                                                                                                    | 100                             | 0                               | 100                             |                                 |                                 |                                 |                                 |                                |                              |                                                                                                    |                                                                                                    |
|                                                                                                    |                                   | 117                               | 777                               | 100                              | 100                                                                                                    | 100                                                                                                    | 100                             | 0                               | 100                             |                                 |                                 |                                 |                                 |                                |                              |                                                                                                    |                                                                                                    |
|                                                                                                    |                                   |                                   | -                                 | 100                              | 100                                                                                                    | 100                                                                                                    | 100                             | 0                               | 100                             |                                 |                                 |                                 |                                 |                                |                              |                                                                                                    |                                                                                                    |
|                                                                                                    |                                   | 1944                              | 1000                              | 100                              | 100                                                                                                    | 100                                                                                                    | 100                             | 0                               | 100                             |                                 |                                 |                                 |                                 |                                |                              |                                                                                                    |                                                                                                    |
|                                                                                                    |                                   | 100                               | 177                               | 100                              | 100                                                                                                    | 100                                                                                                    | 100                             | 0                               | 100                             |                                 |                                 |                                 |                                 |                                |                              |                                                                                                    |                                                                                                    |
|                                                                                                    |                                   | There                             | 100                               | 100                              | 100                                                                                                    | 0                                                                                                    | 100                             | 100                             | 0                               |                                 |                                 |                                 |                                 |                                |                              |                                                                                                    | •                                                                                                    |
|                                                                                                    |                                   | 777                               | 1000                              | 0                                | 100                                                                                                    | 100                                                                                                    | 100                             | 0                               | 100                             |                                 |                                 |                                 |                                 |                                |                              |                                                                                                    |                                                                                                    |
|                                                                                                    |                                   |                                   | -                                 | 100                              | 100                                                                                                    | 100                                                                                                    | 100                             | 100                             | 100                             |                                 |                                 |                                 |                                 |                                |                              |                                                                                                    |                                                                                                    |
|                                                                                                    | ST5119 - PYTHON ILE YAPAY ZEKA 1. | ST5119 - PYTHON ILE YAPAY ZEKA 1. | ST5119 - PYTHON ILE YAPAY ZEKA 1. | ST519 - PYTHON ILE YAPAY ZEKA 1. | ST519 - PYTHON ILE YAPAY ZEKA 1. <ul> <li>utvartaw odnetnik - oces (peskuze)</li> <li>onstat. titicitare</li> <li>o ocesat. titicitare</li> <li>o otesi ALAN oddenachuse</li> <li>o otesi ALAN oddenachuse</li></ul> | ST519 - PYTHON ILE YAPAY ZEKA 1. <ul> <li>utvartaw odnetnik - oces (preisure)             <ul> <li>onstat. site.ika.rel</li> <li>odstat. site.ika.rel</li> <li>odstat. site.ika.rel</li> <li>odstat. site.ika.rel</li> <li>odstat. site.ika.rel</li> <li>odstat. site.ika.rel</li> <li>odstat. site.ika.rel</li> <li>odstat. site.ika.rel</li> <li>odstat. site.ika.rel</li> <li>odstat. site.ika.rel</li> <li>odstat. site.ika.rel</li> <li>odstat. site.ika.rel</li> <li>odstat.site.ika.rel</li> <li>odstat.site.ika.rel</li> <li>ite.ika.rel</li> <li>ite.ika.rel</li> <li>ite.ika.rel</li> <li>ite.ika.rel</li> <li>ite.ika.rel</li> <li>ite.ika.rel</li> <li>ite.ika.rel</li> <li>ite.ika.rel</li> <liite.ika.rel< li=""> <li>ite.ika.rel<!--</td--><td>ST519 - PYTHON LE YAPAY ZEKA I.</td><td>ST519 - PYTHON LE YAPAY ZEKA 1.</td><td>ST519 - PYTHON LE YAPAY ZEKA I.</td><td>STEED - PYTHON LE YAPAY ZEKA I.</td><td>STEED - PYTHON LE YAPAY ZEKA I.</td><td>STEED - PYTHON LE YAPAY ZEKA I.</td><td>STEED - PYTHON LE YAPAY ZEKA I.</td><td>STUDI- PYTHON LE YAPAY ZEKA I.</td><td>STRIP-PYTHON LE YAPPAY ZEKA.</td><td>State version of states of states of stat</td><td>Image: State Substrate Constrate Constrate C</td></li></liite.ika.rel<></ul></li></ul> | ST519 - PYTHON LE YAPAY ZEKA I. | ST519 - PYTHON LE YAPAY ZEKA 1. | ST519 - PYTHON LE YAPAY ZEKA I. | STEED - PYTHON LE YAPAY ZEKA I. | STEED - PYTHON LE YAPAY ZEKA I. | STEED - PYTHON LE YAPAY ZEKA I. | STEED - PYTHON LE YAPAY ZEKA I. | STUDI- PYTHON LE YAPAY ZEKA I. | STRIP-PYTHON LE YAPPAY ZEKA. | State version of states of states of stat | Image: State Substrate Constrate Constrate C |

7) **"Ders Devam Raporu"** butonuna tıklandığında yukarıdaki gibi bir sayfa açılmaktadır ve öğrenci listesi ile hangi hafta derslere ne oranda katılım sağladıkları **"%"** olarak belirtilmektedir.

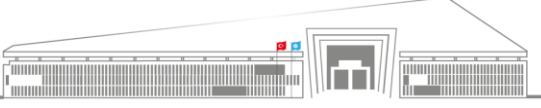

Adres: Uzaktan Eğitim Uygulama ve Araştırma Merkezi Müdürlüğü, Gültepe Mah. Mecnun Otyakmaz Cad. No:1 Merkez/Sivas İnternet Adresi: uzem.sivas.edu.tr **Telefon:** 0 346 217 04 55-56 **E-İleti:** sbtuuzem@sivas.edu.tr

|                 | T.C.                                                         | Doküman No: UZEM-KLV-0001    |  |  |
|-----------------|--------------------------------------------------------------|------------------------------|--|--|
| STATEKNOLO JONE | SİVAS BİLİM ve TEKNOLOJİ ÜNİVERSİTESİ                        | İlk Yayın Tarihi: 22.02.2023 |  |  |
|                 | Uzaktan Egitim Uygulama ve Araştırma Merkezi Mudurlugu       |                              |  |  |
|                 | ÜBYS'DE DERSE DEVAM BILGISINE ULASMA VE YOKLAMA BILGI GIRISI | Revizyon Tarihi: -           |  |  |
| 2018            | · - · · · · · · · · · · · · · · ·                            | Revizyon No: 0               |  |  |
|                 |                                                              | Sayfa: 5 / 9                 |  |  |

| menü     |                                   |                  |               |              |                    |                |                  |                   |                   |                   |                 |                |                  |                 |                 |                 | 0 🛍                | 0 11            |      |
|----------|-----------------------------------|------------------|---------------|--------------|--------------------|----------------|------------------|-------------------|-------------------|-------------------|-----------------|----------------|------------------|-----------------|-----------------|-----------------|--------------------|-----------------|------|
|          | ST5119 - PYTHON ILE YAPAY ZEKA.1. |                  |               |              |                    |                |                  |                   |                   |                   |                 |                |                  |                 |                 |                 |                    |                 |      |
| È        | IZAKTAN ÖĞRETİM - DERS İÇERİKLERİ | Haftalık Program | n Ders Dev    | ram Raporu   | Sistem Kulla       | nım Kılavuzu   |                  |                   |                   |                   |                 |                |                  |                 |                 |                 |                    |                 |      |
| Ť        | U GENEL BILGILER                  | Bu bölümde       | yer alan deva | ım gösterge: | si bilgi amaçlı ol | up yoklama eki | anınıza yansır   | namaktadır.De     | vam devamsızl     | ık girişleri ders | bazlı yoklama e | kranından tara | fınızca girilmel | idir.           |                 |                 |                    |                 |      |
|          | DEĞERLENDİRME SİSTEMİ             | A Excele A       |               |              |                    |                |                  | Öörer             | ci Bazında        | Devem Lie         | taci            |                |                  |                 |                 | ▲ Devams        | uz Öðrencilere k   | lesai Gönder    |      |
| Ê        | ALAN ÖĞRENCİLER                   |                  |               |              |                    |                |                  | ogici             | or Duzindu        | Devan Lis         |                 |                |                  |                 |                 |                 | ,                  |                 |      |
|          | HAFTALIK DERS İÇERİKLERİ          | Sayfada 50       | ✓ Ka          | ıyıt Göster  |                    |                |                  |                   |                   |                   |                 |                |                  |                 |                 | E               | lul:               |                 |      |
| <b>6</b> | 🗅 ÖDEVLER                         | Oğrenci<br>No ↓1 | Ad IT         | Soyad 👘      | 1<br>.Hafta(%) ↓1  | 2<br>.Hafta(%) | 3<br>.Hafta(%) □ | 4<br>.Hafta(%) ⊥⊺ | 5<br>.Hafta(%) ↓↑ | 6<br>.Hafta(%)    | 7<br>.Hafta(%)  | 8<br>.Hafta(%) | 9<br>.Hafta(%) 👘 | 10<br>.Hafta(%) | 11<br>.Hafta(%) | 12<br>.Hafta(%) | 13<br>.Hafta(%) ↓↑ | 14<br>.Hafta(%) | 1    |
| ?        | <b>T</b> ⇔ DUYURULAR              |                  |               |              | 100                | 100            | 100              | 100               | 0                 | 0 100             |                 |                |                  |                 |                 |                 |                    |                 |      |
| _        | x <sup>2</sup> ONLINE SINAV       |                  |               |              | 100                | 100            | 100              | 100               | 0                 | 100               |                 |                |                  |                 |                 |                 |                    |                 |      |
| =        | CANLI DERSLERİM                   |                  | -             | 111          | 100                | 100            | 100              | 100               | 0                 | 0                 |                 |                |                  |                 |                 |                 |                    |                 |      |
|          |                                   |                  |               | - 1999       | 0                  | 0              | 100              | 0                 | 0                 | 0                 |                 |                |                  |                 |                 |                 |                    |                 |      |
| Ðn       |                                   |                  | 1000          |              | 0                  | 100            | 100              | 100               | 0                 | 100               |                 |                |                  |                 |                 |                 |                    |                 |      |
| 42       | 嶜 DERSİ VEREN ÖĞRETİM ELEMANLARI  |                  | - Annual -    | 1997         | 100                | 100            | 100              | 100               | 0                 | 100               |                 |                |                  |                 |                 |                 |                    |                 | -    |
|          | ANKET SONUCLARI                   |                  | 111           | Control of   | 0                  | 100            | 100              | 100               | 0                 | 100               |                 |                |                  |                 |                 |                 |                    |                 |      |
| Ðn       | <u> </u>                          |                  | 1777          |              | 100                | 100            | 100              | 100               | 0                 | 100               |                 |                |                  |                 |                 |                 |                    |                 |      |
| 42       |                                   |                  | 1098          | 177          | 100                | 100            | 100              | 100               | 0                 | 100               |                 |                |                  |                 |                 |                 |                    |                 |      |
| YAP      |                                   |                  | 1000          | 141114       | 100                | 100            | 100              | 100               | 0                 | 100               |                 |                |                  |                 |                 |                 |                    |                 |      |
| Ű.       |                                   |                  | 177           |              | 100                | 100            | 100              | 100               | 0                 | 100               |                 |                |                  |                 |                 |                 |                    |                 |      |
| NO       |                                   |                  | 1000          |              | 100                | 100            | 100              | 100               | 0                 | 100               |                 |                |                  |                 |                 |                 |                    |                 |      |
| PTH      |                                   |                  | There         | 100          | 100                | 100            | 0                | 100               | 100               | 0                 |                 |                |                  |                 |                 |                 |                    |                 |      |
| 19       |                                   |                  | 777           | 1000         | 0                  | 100            | 100              | 100               | 0                 | 100               |                 |                |                  |                 |                 |                 |                    |                 |      |
| π51      |                                   |                  |               |              | 100                | 100            | 100              | 100               | 100               | 100               |                 |                |                  |                 |                 |                 |                    |                 |      |
| c)       |                                   |                  |               | 100          | 100                | 100            | 0                | 100               | 0                 | 100               |                 |                |                  |                 |                 | . ST51          | 19 - PYTHO         | N İLE YAPAY     | ZEKA |

| ಟ • ್      |                           |                                                                                                    |             |             |             |             |             |              |             | Öğrer                        | ci Bazında D                                                                                                    | evam Listesi.xls - | Excel        |              |             |              |              |             |                | W.         | Sign in                                                                                                    | œ –            | a ×          |
|------------|---------------------------|----------------------------------------------------------------------------------------------------|-------------|-------------|-------------|-------------|-------------|--------------|-------------|------------------------------|----------------------------------------------------------------------------------------------------|--------------------|--------------|--------------|-------------|--------------|--------------|-------------|----------------|------------|----------------------------------------------------------------------------------------------------|----------------|--------------|
| File Home  | e Insert                  | Page Layout                                                                                                    | Formulas    | Data Re     | eview View  | Add-ins     | Help (      | Tell me what | you want to | do                           |                                                                                                    |                    |              |              |             |              |              |             |                |            | 1992 Carlos de la composition de la composition de la composition de la composition de la composition de la com<br>La composition de la composition de la composition de la composition de la composition de la composition de la c |                | A Share      |
| Cut 💦      | C                         | alibri                                                                                                    | * 11 * A*   | • = =       | - »· •      | 또 - 흔 Wra   | p Text      | General      |             |                              | 1                                                                                                    | Normal             | Bad          | Good         |             | Veutral      | Calculatio   | in in       | 🏝 🖹            | Σ          | AutoSum *                                                                                                    | Ź▼ 🔎           |              |
| Paste      | t Painter B               | s I <u>⊔</u> -                                                                                                    | 🗄 •   💩 • 🛓 | • = = :     | = = =       | 🗄 Mer       | ge & Center | - 😳 - %      | 100 400     | Conditional<br>Economition r | Format as                                                                                                    | Check Cell         | Explanator   | y Input      |             | inked Cell   | Note         | ÷           | Insert Delete  | Format     | Clear *                                                                                                    | iont & Find &  |              |
| Clipboard  | 6                         | Fo                                                                                                    | nt          | 6           | Alig        | nment       |             | s Numi       | ier G       | ronning                      | In the second second se |                    |              | Styles       |             |              |              |             | Cells          |            | Editir                                                                                                    | 9              |              |
| 234 -      | 1 ×                       | √                                                                                                    |             |             |             |             |             |              |             |                              |                                                                                                    |                    |              |              |             |              |              |             |                |            |                                                                                                    |                |              |
| A h        | в                         | с                                                                                                    | D           | E           | F           | G           | н           | 1.1          | J           | к                            | L                                                                                                    | м                  | N            | 0            | P           | Q            | R            | s           | т              | U          | v                                                                                                    | w              | x            |
| Öğrenci No | Ad                        | Soyad                                                                                                    | 1 .Hafta(%) | 2 .Hafta(%) | 3 .Hafta(%) | 4 .Hafta(%) | 5 .Hafta(%) | 6 .Hafta(%)  | 7 .Hafta(%) | 8 .Hafta(%)                  | 9 .Hafta(%                                                                                                    | 6) 10 .Hafta(%)    | 11 .Hafta(%) | 12 .Hafta(%) | 13 .Hafta(% | 14 .Hafta(%) | 15 .Hafta(%) | 16 .Hafta(% | ) 17 .Hafta(%) | 18 .Hafta( | %) 19.Hafta(%                                                                                                    | ) 20 .Hafta(%) | 21 .Hafta(%) |
|            | (average )                |                                                                                                    | 100         | 100         | 100         | 100         | 0           | 100          | -           |                              |                                                                                                    |                    |              |              |             |              |              | -           |                |            |                                                                                                    |                |              |
|            | i iline                   | 000                                                                                                    | 100         | 100         | 100         | 100         | 0           | 0            | -           |                              |                                                                                                    |                    |              |              | -           | -            | -            | -           | -              |            |                                                                                                    | -              |              |
|            |                           | Sec.                                                                                                    | 100         | 100         | 100         | 100         | 0           | 0            | -           | ŀ                            |                                                                                                    |                    |              |              | -           | -            | •            | -           | •              |            |                                                                                                    | -              | -            |
|            |                           | -                                                                                                    | 100         | 100         | 100         | 100         | 0           | 100          | -           |                              | -                                                                                                    |                    |              |              |             |              |              | -           |                | -          |                                                                                                    | -              |              |
|            | A Manager 1 and           | - 1999                                                                                                    | 100         | 100         | 0           | 100         | 0           | 100          | -           |                              |                                                                                                    |                    |              |              | -           | -            |              | -           | -              |            |                                                                                                    | -              | -            |
|            | Canada                    | -                                                                                                    | 100         | 100         | 100         | 100         |             | 100          |             |                              |                                                                                                    |                    |              |              |             |              |              |             |                |            |                                                                                                    |                |              |
|            |                           | (mager-                                                                                                    | 100         | 100         | 100         | 100         | U           | 100          | -           |                              |                                                                                                    |                    |              | -            | -           | -            | -            | -           | -              | -          |                                                                                                    | -              | -            |
| 100000000  | 177                       | 1000                                                                                                    | 0           | 100         | 100         | 100         | 0           | 100          | -           | •                            | -                                                                                                    | -                  |              |              | -           | -            | -            | -           | -              |            | -                                                                                                    | -              | -            |
|            |                           | - 1997                                                                                                    | 0           | 0           | 0           | 0           | 0           | 0            | -           |                              | -                                                                                                    | -                  | -            |              | -           | -            |              | -           | -              |            |                                                                                                    |                |              |
| 1          | ( Weinstern               | 1997                                                                                                    | 100         | 100         | 100         | 100         | 0           | 100          |             |                              |                                                                                                    |                    |              |              |             |              |              |             |                |            |                                                                                                    |                |              |
| 2          |                           |                                                                                                    | 100         | 100         | 100         | 100         | 0           | 100          |             |                              |                                                                                                    |                    |              |              |             |              |              | -           |                |            |                                                                                                    |                |              |
| 3          | Selection of the second   |                                                                                                    | 100         | 100         | 100         | 100         | 0           | 100          |             |                              |                                                                                                    |                    |              |              |             |              |              |             |                |            |                                                                                                    |                |              |
| 5          | CORR.                     | 1000                                                                                                    | 100         | 100         | 100         | 100         | 0           | 100          |             |                              |                                                                                                    |                    |              |              |             |              |              |             |                |            |                                                                                                    |                |              |
| 6          | 1.000                     | 1000                                                                                                    | 100         | 100         | 100         | 100         | 0           | 100          | -           |                              |                                                                                                    |                    |              |              |             | -            |              |             | -              |            |                                                                                                    |                | -            |
| 7 /******* | Contractor -              | J                                                                                                    | 100         | 100         | 100         | 0           | 0           | 100          |             |                              |                                                                                                    |                    |              |              | -           | -            | •            | -           |                |            |                                                                                                    |                | •            |
|            | -                         | (1997                                                                                                    | 100         | 100         | 100         | 100         | 100         | 100          | -           |                              | -                                                                                                    |                    |              |              |             | -            |              | -           |                |            |                                                                                                    | -              |              |
|            | Column .                  |                                                                                                    | 100         | 100         |             | 100         | 100         | 0            |             |                              |                                                                                                    |                    |              |              |             |              |              |             |                |            |                                                                                                    |                |              |
|            | (Manufal type)            | - Manager Court                                                                                                    | 100         | 100         |             | 100         | 100         |              |             |                              |                                                                                                    |                    |              |              |             |              |              |             |                |            |                                                                                                    |                |              |
| 0          | Contractory of the second | Contract of the local division of the local division of the local | 0           | 0           | 0           | 0           | 0           | 0            | -           | •                            | -                                                                                                    | -                  |              |              | -           | -            | •            | -           | -              |            | •                                                                                                    | -              | -            |
| 2          | 1.000                     | inger .                                                                                                    | 0           | 100         | 100         | 100         | 0           | 100          |             |                              |                                                                                                    |                    |              |              |             |              |              |             |                | -          |                                                                                                    |                | -            |
| 3          |                           |                                                                                                    |             |             |             |             |             |              |             |                              |                                                                                                    |                    |              |              |             |              |              |             |                |            |                                                                                                    |                |              |
| 5          |                           |                                                                                                    |             |             |             |             |             |              |             |                              |                                                                                                    |                    |              |              |             |              |              |             |                |            |                                                                                                    |                |              |
| 6          |                           |                                                                                                    |             |             |             |             |             |              |             |                              |                                                                                                    |                    |              |              |             |              |              |             |                |            |                                                                                                    |                |              |
| 8          |                           |                                                                                                    |             |             |             |             |             |              |             |                              |                                                                                                    |                    |              |              |             |              |              |             |                |            |                                                                                                    |                |              |
| 9          |                           |                                                                                                    |             |             |             |             |             |              |             |                              |                                                                                                    |                    |              |              |             |              |              |             |                |            |                                                                                                    |                |              |
| 0          |                           |                                                                                                    |             |             |             |             |             |              |             |                              |                                                                                                    |                    |              |              |             |              |              |             |                |            |                                                                                                    |                |              |
| 2          |                           |                                                                                                    |             |             |             |             |             |              |             |                              |                                                                                                    |                    |              |              |             |              |              |             |                |            |                                                                                                    |                |              |
| 3          |                           |                                                                                                    |             |             |             |             |             |              |             |                              |                                                                                                    |                    |              |              |             |              |              |             |                |            |                                                                                                    |                |              |
| 5          |                           |                                                                                                    |             |             |             |             |             |              |             |                              |                                                                                                    |                    |              |              |             |              | •            |             |                |            |                                                                                                    |                |              |
| < >        | Öğrenci Ba                | azında Devan                                                                                                    | n Listesi   | ÷           |             |             |             |              |             |                              |                                                                                                    |                    |              | E .          |             |              |              |             |                |            |                                                                                                    |                | Þ            |
| eady       |                           |                                                                                                    |             |             |             |             |             |              |             |                              |                                                                                                    |                    |              |              |             |              |              |             |                |            |                                                                                                    | 1 P            | + 10         |

8) Ders devam durumu açılan sayfa üzerinden takip edilebileceği gibi, sol üstte çerçeve içine alınan butona tıklanarak excel dosyası şeklinde dışarı da aktarılabilmektedir.

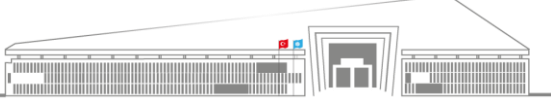

|      | T.C.                                                                                             | Doküman No: UZEM-KLV-0001    |
|------|--------------------------------------------------------------------------------------------------|------------------------------|
|      | SİVAS BİLİM ve TEKNOLOJİ ÜNİVERSİTESİ<br>Uzaktan Fŏitim Uyuyılama ve Arastırma Merkezi Müdürlüğü | İlk Yayın Tarihi: 22.02.2023 |
|      | ÜBYS'DE DERSE DEVAM BİLGİSİNE ULAŞMA VE YOKLAMA BİLGİ GİRİSİ                                     | Revizyon Tarihi: -           |
| 2018 | 3                                                                                                | Revizyon No: 0               |
|      |                                                                                                  | Sayfa: 6 / 9                 |

## B) ÜBYS'de Yoklama Bilgi Girişi:

|                                                                                                    |                                                                     |                                                                                                    |                                                                                 |                                                                                                    |                                                                                                    | on 📮 📮 🔺                 |
|----------------------------------------------------------------------------------------------------|---------------------------------------------------------------------|----------------------------------------------------------------------------------------------------|---------------------------------------------------------------------------------|----------------------------------------------------------------------------------------------------|----------------------------------------------------------------------------------------------------|--------------------------|
| Ara                                                                                                    | Q                                                                   | -                                                                                                    |                                                                                 | Kisisal Kisavollar                                                                                                    |                                                                                                    |                          |
|                                                                                                    |                                                                     | A contract                                                                                                    |                                                                                 |                                                                                                    |                                                                                                    |                          |
| Sistem Yönetimi                                                                                                    | <                                                                   |                                                                                                    |                                                                                 | Elaktronik Rolgo Gozgini (Widget)                                                                                                    |                                                                                                    |                          |
| DİLEK ÖNERİ ŞİKAYET                                                                                                    | <                                                                   | (percenter-                                                                                                    | 1.1                                                                             | Elektronik Beige Gezgini (Widget)                                                                                                    | *                                                                                                    |                          |
| KİŞİSEL MEMUR İŞLEMLERİ                                                                                                    |                                                                     |                                                                                                    |                                                                                 | Tümü 👻 İBelge No' veya 'İçerik' ara                                                                                                    | Q EBYS                                                                                                    |                          |
| ÖĞRETİM ELEMANI SİSTEMİ                                                                                                    | ~                                                                   | Kişisel                                                                                                    |                                                                                 | Genel Sekreterlik                                                                                                    | 22.02.2023                                                                                                    |                          |
| - Öğr. Elemanı & Danısmanlık İslemleri                                                                                                    |                                                                     | Mesajlar                                                                                                    | 0                                                                               | Siber Güvenlik ve Farkındalık Eğitimi                                                                                                    | 2300002663                                                                                                    |                          |
| - Yoklama Girişi                                                                                                    |                                                                     |                                                                                                    |                                                                                 | 👝 🔵 Genel Sekreterlik                                                                                                    | 22.02.2023                                                                                                    |                          |
| - Ek Ders                                                                                                    |                                                                     | Anketier                                                                                                    | •                                                                               | Siber Güvenlik ve Farkındalık Eğitimi                                                                                                    | 2300002663                                                                                                    |                          |
| Kitap Arama - Talep                                                                                                    |                                                                     | 🔒 Hsp.Ayar                                                                                                    |                                                                                 | Personel Daire Başkanlığı                                                                                                    | 21.02.2023                                                                                                    |                          |
| Yab. Diller Devamsızlık Girişi                                                                                                    |                                                                     | Kullanıcı Portal Ayarları                                                                                                    |                                                                                 | Hizmet İçi Eğitim (2022-2023 Dönemi)                                                                                                    | 2300002347                                                                                                    |                          |
| Yab. Diller Kur Sınavları Not Girişi                                                                                                    |                                                                     |                                                                                                    |                                                                                 | Personel Daire Baskanlığı                                                                                                    | 21.02.2023                                                                                                    |                          |
| - Yabancı Diller Danışman Şube İşlemleri                                                                                                    |                                                                     | Hızlı Linkler                                                                                                    |                                                                                 | Hizmet İçi Eğitim (2022-2023 Dönemi)                                                                                                    | 2300002347                                                                                                    |                          |
| ÖĞRENCİ BİLGİ SİSTEMİ                                                                                                    | <                                                                   |                                                                                                    |                                                                                 | 1-20/549                                                                                                    | << < 1 2 3 4 5 > >>                                                                                                    |                          |
| UZAKTAN EĞİTİM MERKEZİ                                                                                                    | <                                                                   | 📞 Telefon Rehberi                                                                                                    |                                                                                 |                                                                                                    |                                                                                                    |                          |
| ELEKTRONIK BELGE VÖNETIM SISTEMI                                                                                                    | ,                                                                   | Web Savfasi                                                                                                    |                                                                                 |                                                                                                    | + Yeni Widget Ekle                                                                                                    |                          |
|                                                                                                    |                                                                     | ÜBYS Destek                                                                                                    |                                                                                 |                                                                                                    |                                                                                                    |                          |
| ARADEMIK PERFORMANS BILGI SISTEMI                                                                                                    | Ś                                                                   |                                                                                                    |                                                                                 |                                                                                                    |                                                                                                    |                          |
| BAP İŞLEMLERİ                                                                                                    | <                                                                   | Kurumsal Degeriendirme                                                                                                    |                                                                                 |                                                                                                    |                                                                                                    |                          |
| SERVİS/DESTEK İŞLEMLERİ                                                                                                    | <                                                                   | Kurumsal Email                                                                                                    |                                                                                 |                                                                                                    |                                                                                                    |                          |
|                                                                                                    |                                                                     |                                                                                                    |                                                                                 |                                                                                                    |                                                                                                    |                          |
| =                                                                                                    |                                                                     |                                                                                                    |                                                                                 |                                                                                                    | • #                                                                                                    | s =                      |
| <b>≡</b><br>Ara                                                                                                    | ۹                                                                   |                                                                                                    | 9                                                                               | Kişisel Kısayollar                                                                                                    | • #                                                                                                    | <b>4 1</b>               |
| Ara                                                                                                    | Q<br>                                                               | 8                                                                                                    |                                                                                 | Kişisel Kısayollar                                                                                                    | • #                                                                                                    | s, <u>s</u>              |
| Ara<br>Sistem Yönetimi<br>Dir Ek Ölysel Sikaver                                                                                                    | Q<br>                                                               | 0                                                                                                    | 8                                                                               | Kişisel Kısayollar<br>Elektronik Belge Gezgini (Widget)                                                                                                    | • •                                                                                                    | <b>€ € €</b>             |
| Ara                                                                                                    | Q<br><<br><                                                         | 0                                                                                                    | 0<br>(8                                                                         | Kişisel Kısayollar<br>Elektronik Belge Gezgini (Widget)                                                                                                    |                                                                                                    | <b>₽ ₽</b> ₽             |
| Ara                                                                                                    | Q<br>~<br>~                                                         | Kisisel                                                                                                    | ()<br>() ()                                                                     | Kişisel Kısayollar<br>Elektronik Belge Gezgini (Widget)<br>Tümü V Tatiga Her veya <sup>1</sup> genik an                                                                                                    | <ul> <li>A</li> <li>CENS</li> </ul>                                                                                                    |                          |
| Ara Sistem Yönetimi DiLEK ÖNERI ŞiKAYET KİŞİSEL MEMUR İŞLEMLERİ ÖĞRETİM ELEMANI SİSTEMİ                                                                                                    | Q<br>(<br>(                                                         | Kişisel                                                                                                    | 9<br>c.e.                                                                       | Kişisel Kısayollar<br>Elektronik Belge Gezgini (Widget)<br>Tumi v Teigetler seya fiçenit an<br>Genel Skreterlik<br>Siber Giovellik ve Farknaldel Effiniti                                                                                                    | Q. <u>E876</u><br>22.02.023<br>210000263                                                                                                    | <b>€</b> <sup>98</sup> ≙ |
| Ara Ara Sistem Yönetimi DiLEK ÖNERİ ŞİKAV'ET KİŞİSEL MEMUR İŞLEMLERİ ÖĞRETİM ELEMANI SİSTEMİ - Öğr. Elemanı & Danışmanlık İşlemleri                                                                                                    | Q<br>~<br>~                                                         | Kişisel                                                                                                    | ()<br>() ()<br>()                                                               | Kişisel Kısayollar<br>Elektronik Belge Gezgini (Widget)<br>Tümü V Tübeş Norveya <sup>1</sup> işenik an<br>© Genel Sekreterlik<br>Siber Givenlik ve Farkındalık Eğitimi                                                                                                    | C 🗎<br>C 22.02.023<br>2100002663                                                                                                    | <b>* #</b> •             |
| Ara Ara Sistem Võnetimi DiLek ÖNERI ŞikAVET kişiseL MEMUR İŞLEMLERİ ÖĞRETİM ELEMANI SİSTEMİ -Öğr, Elemanı & Danışmanlık İşlemleri Yoklama Girişi                                                                                                    | α<br><<br><                                                         | Kişisel<br>Mesajlar<br>Mesajlar                                                                                                    | ()<br>()<br>()<br>()<br>()<br>()<br>()<br>()<br>()<br>()<br>()<br>()<br>()<br>( | Kişisel Kısayollar         Elektronik Belge Gezgini (Widget)         Toma       Tedge Norseys <sup>1</sup> lgenk' ana                                                                                                    | <ul> <li>EBS</li> <li>22.02.203</li> <li>230002653</li> <li>22.02.203</li> <li>230002653</li> <li>23.0002653</li> </ul>                                                                                                    | <b>* *</b> •             |
| Ara Sistem Yönetimi DiLek ÖNERİ ŞİKAYET KİŞİSEL MEMUR İŞLEMLERİ ÖĞRETİM ELEMANI SİSTEMİ -Öğr, Elemanı & Danışmanlık İşlemleri Yöklama Girişi -Ek Dens                                                                                                    | Q<br>~<br>~                                                         | Kişisel<br>Mesajlar<br>Anketler<br>Hoa Agar                                                                                                    | 9<br>0 6<br>0<br>0                                                              | Kişisel Kisayollar         Elektronik Belge Gezgini (Widget)         Tomi       V         Tomid       V         Belge Korseya <sup>1</sup> Genk' an         Biber Gövenlik ve Farkındalık Eğitimi         Biber Gövenlik ve Farkındalık Eğitimi         Biber Gövenlik ve Farkındalık Eğitimi                                                                                                    | <ul> <li>C (2000)</li> <li>C (2000)</li> <lic (2000)<="" li=""> <li>C (2000)</li> <li>C (2000)<!--</td--><td><b>* *</b> •</td></li></lic></ul>                                                                                                    | <b>* *</b> •             |
| Ara Sistem Yönetimi DiLek ÖNERİ ŞİKAYET KİŞİSEL MEMUR İŞLEMLERİ ÖĞRETİM ELEMANI SİSTEMİ - Öğr. Elemanı & Danışmanlık İşlemleri Yöklama Girişi - Ek Ders - Kilap Arama - Talep - Kila Parama - Talep                                                                                                    | Q<br><<br><                                                         | Kişisel<br>Mesajlar<br>Mesallar<br>Anketter<br>May Ayar                                                                                                    | 9<br>                                                                           | Kişisel Kısayollar         Elektronik Belge Gezgini (Widget)         Tuma                                                                                                    | <ul> <li>Employed and the second and the second</li></ul>                                                                                                    | <b>* *</b> •             |
| Ara Ara Sistem Yönetimi DiLek ÖNERİ ŞİKAYET KİŞİSEL MEMUR İŞLEMLERİ ÖGRETİNE LEMANI SİSTEMİ -Öğr. Elemanı & Danışmanlık İşlemleri Vaklama Ciriği -Ek. Ders Kitap Arama - Talep Yabı Diller Zwansızdık Girişi Yabı Diller Zmansızdık Girişi                                                                                                    | Q<br><<br><                                                         | Kişisel         Image: State and the state and the state  | 6<br>- *<br>0<br>0                                                              | Kişisel Kısayollar         Elektronik Belge Gezgini (Widget)         Tums       Vidget Koʻreya Sonki an                                                                                                    | C (1)<br>C (2)<br>C (2)<br>C | <b>* *</b> •             |
| Ara Ara Ara Sistem Yönetimi DiLex Öhteni ŞirAYET KişişEL MEMUR İŞLEMLERİ ÖĞRETİ ELEMANI SİSTEMİ Oğr. Elemanı & Danışmanlık İşlemleri Yoklama Girişi Kitap Arama - Talep Yaba, Diller Kar Sınavları Nicd Girişi Yaban. Diller Kar Sınavları Nicd Girişi Yaban. Diller Kar Sınavları Nicd Girişi Yaban. Diller Kar Sınavları Nicd Girişi                                                                                                    | Q<br><<br><                                                         | Kişisel         Mesajlar         Image: Anketter         Anketter         Hsp. Ayar         Hsp. Ayar         Kullanıcı Portal Ayarları                                                                                                    | 6<br>- *<br>0<br>0                                                              | Kişisel Kısayollar         Elektronik Belge Gezgini (Widget)         Tumi       V Tutga korveya Sçenk'an                                                                                                    | <ul> <li>Example 2</li> <li>Example 2</li></ul>                                                                                                    | <b>₽ ₽</b> .             |
| Ara Ara Sistem Yönetimi DiLEK ÖNERİ ŞİKAVET KİŞİSEL MEMUR İŞLEMLERİ ÖKRETİM ELEMANI SİSTEMİ OKRETİM ELEMANI SİSTEMİ - Öğr. Elemanı & Danışmanlık İşlemleri - Yab. Diller Devamsızlık Girişi Yab. Diller Devamsızlık Girişi Yab. Diller Devamsızlık Girişi Yab. Diller Devamsızlık Girişi Yab. Diller Devamsızlık Girişi Yab. Diller Devamsızlık Girişi Yab. Diller Sanşı'nan Not Girişi Yabancı Diller Danışma Not Girişi Yabancı Diller Danışma Not Girişi Yabancı Diller Danışma Not Girişi                                                                                                    |                                                                     | Kişisel         Mesajlar         Anketler         Hışo Ayar         Kullanıcı Portal Ayarları         Hzlı Linkler                                                                                                    | ()<br>• #<br>•                                                                  | Kişisel Kısayollar         Elektronik Belge Gezgini (Widget)         Toms       V Tatga tea' veys <sup>1</sup> gett' an                                                                                                    | C C<br>C C<br>C C<br>C C<br>C C<br>C C<br>C C<br>C C                                                                                                    | 2º 9º 4                  |
| Ara  Ara  Sistem Yönetimi  DiLEK ÖNERİ ŞİKAVET  KİŞİSEL MEMUR İŞLEMLERİ  OKRETİM ELEMANI SİSTEMİ  - Öğr. Elemanı & Danışmanlık İşlemleri  - Yab. Diller Denamsızlık Girişi  - Yab. Diller Denamsızlık Girişi - Yab. Diller Denamsızlık Girişi - Yab. Diller Denamsızlık Girişi - Yab. Diller Denamsızlık Girişi - Yab. Diller Denamsızlık Girişi - Yab. Diller Karıs İslamleren T                                                                                                    | Q < < <                                                             | Kişisel<br>Mesajlar<br>Hışa Ayar<br>Hışa Ayar<br>Kullanıcı Portal Ayarları<br>Hızlı Linkler                                                                                                    | ()<br>• #<br>•                                                                  | Kişisel Kısayollar<br>Elektronik Belge Gezgini (Widget)<br>Tims V Tehrandak Eğitimi<br>Genel Sakreterlik<br>Siber Güvenlik ve Fanndak Eğitimi<br>Genel Sakreterlik<br>Siber Güvenlik ve Fanndak Eğitimi<br>Genel Sakreterlik<br>Siber Güvenlik ve Fanndak Eğitimi<br>Personel Daire Başkanlığ<br>Hizmet İçi Eğitim (2022-2023 Dönemi)<br>Lauret (j Eğitim (2022-2023 Dönemi)                                                                                                    |                                                                                                    | 2º 9º 4                  |
| Ara  Sistem Yönetimi  biLek Öneni şirkıvet  siştest Memur İşlemleri  OGRETIM ELEMANI SİSTEMİ  oğre Elemanı & Danışmanlık İşlemleri  Voldama Girişi  - Yab. Diller Danışman Şube İşlemleri  Voldama Girişi  - Yab. Diller Danışman Şube İşlemleri  OGREnci Bileği SİSTEMİ  uzuktanı Böltim MERKEZİ                                                                                                    | Q<br><<br><<br>×<br>×<br>×<br>×                                     | Kişisel         Mesajlar         Ankatler         Ankatler         Ankatler         Kullanıcı Portal Ayarları         Hızı Linkler         Telefon Rehberi         Yuraşı Kalanıcı Portal Ayarları                                                                                                    | ()<br>• #<br>•                                                                  | Kişişlel Kısayollar<br>Elektronik Belge Gezgini (Widget)<br>Toma V Telge Horveys Typeti'ana.<br>Conel Sakreterlik<br>Siber Güvenlik ve Farındalık Eğitimi<br>Conel Sakreterlik<br>Siber Güvenlik ve Farındalık Eğitimi<br>Conel Sakreterlik<br>Siber Güvenlik ve Farındalık Eğitimi<br>Conel Sakreterlik<br>Siber Güvenlik ve Farındalık Eğitimi<br>Conel Sakreterlik<br>Siber Güvenlik ve Farındalık Eğitimi<br>Conel Sakreterlik<br>Siber Güvenlik ve Farındalık Eğitimi<br>Conel Sakreterlik<br>Siber Güvenlik ve Farındalık Eğitimi<br>Conel Sakreterlik<br>Siber Güvenlik ve Farındalık Eğitimi<br>Siber Güvenlik ve Farındalık Eğitimi<br>Siber Güvenlik ve                              |                                                                                                    |                          |
| Aa  Sistem Yönetimi  JLEK ÖNERİ ŞİKAYET  SİŞEL MEMUR İŞLEMLERİ  OĞRETİM ELEMANI SİSTEMİ  OĞRETİM ELEMANI SİSTEMİ  OĞR Elemanı & Danışmanlık İşlemteri  VTMAma Girişi  - Yab. Diller Davamsızlık Girişi  - Yab. Diller Davamsızlık Girişi - Yab. Diller Danışman Şube İşlemteri  Cödenci Bilci SİSTEMİ  UZAKTAN EĞİTİM MERKEZİ  ELEKTRONİK BELGE YÖNETİM SİSTEMİ                                                                                                    | <b>Q</b> <                                                          | Kişisel         Mesajlar         Anketler         Hışə Ayar         Kullanıcı Portal Ayarları         Hızlı Linkler         Leiefon Rehberi         Web Sayfası                                                                                                    | ()<br>()<br>()<br>()<br>()<br>()<br>()<br>()<br>()<br>()<br>()<br>()<br>()<br>( | Kişisel Kısayollar<br>Elektronik Belge Gezgini (Widget)<br>Tomo V Tedge Horveys Synik an<br>C Conel Sakreterlik<br>Siber Gövenlik ve Farkındak Eğitimi<br>C Conel Sakreterlik<br>Siber Gövenlik ve Farkındak Eğitimi<br>C Personel Daire Başkanlığı<br>Hizmet İçi Eğitimi (2022-2023 Dönemi)<br>Hizmet İçi Eğitimi (2022-2023 Dönemi)<br>1-20/56                                                                                                    |                                                                                                    |                          |
| Ara  Ara  Sistem Yönetimi  DiLEK ÖNERİ ŞİKAVET  SİŞEL MEMUR İŞLEMLERİ  ÖÇRETİM ELEMANI SİSTEMİ  - Öğr: Elemanı & Danışmanlık İşlemteri  Yoklama Girişi  - Yab. Diller Devamsızlık Girişi  - Yab. Diller Devamsızlık Girişi  - Yab. Diller Danışman Şube İşlemteri  Oğrenci Bilgi SİSTEMİ  UZAKTAN EĞİTİM MERKEZİ  ELEKTRONİK BELGE YÖNETİM SİSTEMİ  AKADEMİK PERFORMANS BİLGİ SİSTEMİ                                                                                                    | Q                                                                   | Kişisel         Mesajlar         Anketler         Hışp. Ayar         Kullanıcı Portal Ayarları         Hızlı Linkler         Telefon Rehberi         Web Sayfası         DBYS Destek                                                                                                    | 0<br>0                                                                          | Kişisel Kısayollar<br>Elektronik Belge Gezgini (Widget)<br>Tümü V Telge Horveys <sup>1</sup> genki ara<br>Const Sakreterlik<br>Siber Gövenlik ve Farkındalık Eğitimi<br>Const Sakreterlik<br>Siber Gövenlik ve Farkındalık Eğitimi<br>Const Sakreterlik<br>Siber Gövenlik ve Farkındalık Eğitimi<br>Personel Daire Başkanlığı<br>Hizmet İçi Eğitimi (2022-2023 Dönemi)<br>Lagyes                                                                                                    | <ul> <li>Ex</li> <li>2.0.2.02.3</li> <li>2.300002643</li> <li>2.2.02.02.3</li> <li>2.300002643</li> <li>2.300002437</li> <li>2.300002437</li> <li>2.30000247</li> <li>2.30000247</li> <li>2.</li></ul>                                                                                                    |                          |
| Ara  Ara  Sistem Yönetimi  DiLEK ÖNERİ ŞİKAYET  KİŞİSEL MEMUR İŞLEMLERİ  ÖĞRETİM ELEMANİ SİSTEMİ  -Oğr. Elemanı & Danışmanlık İşlemiteri  Yoklama Girişi  - Yab. Diller Devamsızlık Girişi  - Yab. Diller Devamsızlık Girişi  - Yab. Diller Kur Sinavlan Not Girişi  - Yab. Diller Kur Sinavlan Not Girişi - Yab. Diller Kur Sinavlan Not Girişi - Yab. Diller Kur Sinavlan Not Girişi - Yab. Diller Diller Diller Diller Diller Diller Dille | Q,<br>(<br>(<br>(<br>(<br>(<br>(<br>(<br>(<br>(<br>(<br>(<br>(<br>( | Kişisel         Image: State of the state of the sta | 0                                                                               | Kişisel Kısayollar<br>Elektronik Belge Gezgini (Widget)<br>Töma V Tedge Korveya <sup>1</sup> gedir kar<br>Cenel Sakreterlik<br>Siber Gövenlik ve Farkındalık Eğitimi<br>Cenel Sakreterlik<br>Siber Gövenlik ve Farkındalık Eğitimi<br>Cenel Sakreterlik<br>Siber Gövenlik ve Farkındalık<br>Siber Gövenlik ve Farkındalık<br>Siber Gövenlik | <ul> <li>Ex</li> <li>2.0.2.033</li> <li>2.00002643</li> <li>2.00002643</li> <li>2.00002643</li> <li>2.00002647</li> <li>2.00002647</li> <li>2.</li></ul>                                                                                                    |                          |
| Ara  Ara  Sistem Yönetimi  DiLEK ÖNERİ ŞİKAVET  SİŞEL MEMUR İŞLEMLERİ  ÖÇRETİM ELEMANI SİSTEMİ  - Öğr: Elemanı & Danışmanlık İşlemleri  - Yöklam Arama - Talep  - Yab. Diller Danışman Şube İşlemleri  - Yab. Diller Danışman Şube İşlemleri  - Yab. Diller Danışman Şube İşlemleri  - Yab. Diller Kur Sinavlan Not Girişi  - Yab. Diller Kur Sinavlan Not Girişi  - Yab. Diller Kur Sinavlan Not Girişi  - Yab. Diller Kur Sinavlan Not Girişi  - Yab. Diller Kur Sinavlan Not Girişi  - Yab. Diller Kur Sinavlan Not Girişi  - Yab. Diller Kur Sinavlan Not Girişi  - Yab. Diller Kur Sinavlan Not Girişi  - Yab. Diller Kur Sinavlan Not Girişi  - Yab. Diller Kur Sinavlan Not Girişi  - Yab. Diller Kur Sinavlan Not Girişi  - Yab. Diller Kur Sinavlan Not Girişi  - Yab. Diller Kur Sinavlan Not Girişi  - Yab. Diller Kur Sinavlan Not Girişi - Yab. Diller Kur Sinavlan Not Girişi -  | Q,<br>(<br>(<br>(<br>(<br>(<br>(<br>(<br>(<br>(<br>(<br>(<br>(<br>( | Kişisel         Mesajlar         Anketler         Hışp. Ayar         Kullanıcı Portal Ayarları         Hızlı Linkler         Telefon Rehberi         Web Sayfası         DBYS Destek         Kurumsal Değlerlendirme         Sor         Kurumsal Değlerlendirme         Sor         Kurumsal Değlerlendirme         Sor         Kurumsal Değlerlendirme         Sor         Kurumsal Değlerlendirme         Sor         Sor         Kurumsal Değlerlendirme         Sor         Sor         Sor         Kurumsal Değlerlendirme         Sor                                                                                                    | 0                                                                               | Kişisel Kısayollar<br>Elektronik Belge Gezgini (Widget)<br>Tümü V Vege Yopek az<br>Const Sakreterlik<br>Siber Gövenlik ve Farkındalık Eğitimi<br>Const Sakreterlik<br>Siber Gövenlik ve Farkındalık Eğitimi<br>Const Sakreterlik<br>Siber Gövenlik ve Farkındalık Eğitimi<br>Personel Daire Başkanlığı<br>Hizmet İçi Eğitimi (2022-2023 Dönemi)<br>Laŋyee                                                                                                    | <ul> <li>Example to the second second se</li></ul>                                                                                                    |                          |

1) ÜBYS hesabınıza giriş yaptıktan sonra sol üstte yer alan üç çizgi halindeki ikona tıklayarak açacağınız menüden "ÖĞRETİM ELEMANI SİSTEMİ" ne tıklayın ve açılan sekmelerden "Yoklama Girişi" seçeneğine tıklayın. Yeni bir sekmeye yönlendirileceksiniz.

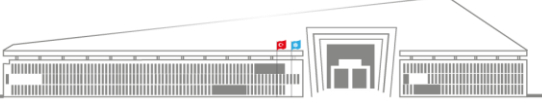

|                    | T.C.                                                         | Doküman No: UZEM-KLV-0001    |
|--------------------|--------------------------------------------------------------|------------------------------|
| STATE TEXNOLOUTINE | SİVAS BİLİM ve TEKNOLOJİ ÜNİVERSİTESİ                        | İlk Yavın Tarihi: 22.02.2023 |
|                    | Uzaktan Eğitim Uygulama ve Araştırma Merkezi Müdürlüğü       |                              |
|                    | ÜBYS'DE DERSE DEVAM BİLGİSİNE ULASMA VE YOKLAMA BİLGİ GİRİSİ | Revizyon Tarihi: -           |
| 2018               | · - · · · · · · · · · · · · · · · · · ·                      | Revizyon No: 0               |
|                    |                                                              | Sayfa: 7 / 9                 |

| Q. Falson       Cycle classe       Cycle classe       Cy |           |                                                   |                                                                                                    |                                                                                                   | 0       | <b>#</b> 6 | )   |  |
|----------------------------------------------------------------------------------------------------|-----------|---------------------------------------------------|----------------------------------------------------------------------------------------------------|---------------------------------------------------------------------------------------------------|---------|------------|-----|--|
| Create     Ders Lotest     Tersmanianan Derskeif Gösterme:   Ders Kovu   Greg   Ders Kovu   Stösso   1   DERSK   Stösso   1   PERSK   Dersk   USMANI,KALAN   Dersk   Stösso   1   PERSK   Dersk   VarPAV/ZBSA                                                                                                    | D         | Yabancı diller hazırlık derslerinin devamsızlık g | irişini o dersin danışmanı yabancı diller sayfasından ya                                                     | pabilir.                                                                                          |         |            |     |  |
| Q. False         Tenso       Grog       Derso devine data       Dersin Açaldağ Binin         157500       14       - UZMARUKAUN       Lannozali Gijile Entiticio - Savorna Teknoloğilet         57500       14       - UZMARUKAUN       Lannozali Gijile Entiticio - Savorna Teknoloğilet         575119       1       - PPTO/LE L       Lannozali Gijile Entiticio - Savorna Teknoloğilet         V04PV/ZEXA       Azadılın Dat (Değirtinaras)       Sovran Teknoloğilet         V04PV/ZEXA       Azadılın Dat (Değirtinaras)       Sovran Teknoloğilet                                                                                                    | ~         | Ders Listesi                                      |                                                                                                    | Öğrenci Listesi                                                                                   |         |            |     |  |
| Graph<br>S75500         13         -         TEZ CALSMAS         Lumonatic Splane franktion - Spraventa Foldoolgillet<br>S75000         Lumonatic Splane franktion - Spraventa Foldoolgillet<br>Der SProgram:         T         Biok Girly Yap           S7500         14         -         UZMAN KALAN         Lumonatic Splane franktion - Spraventa Foldoolgillet<br>Der SProgram:         T         Biok Girly Yap           S7500         14         -         UZMAN KALAN         Lumonatic Splane franktion - Spraventa Foldoolgillet<br>VeRV ZESA         Sorged         Derse Regratendig Tarth         Saetler         Iglemiter                                                                                                    | Q Fitrele |                                                   | Tamamlanan Dersleri Gösterme: 🗆                                                                              | Derse devam eden öğrencileriniz için ilgili saat veya blok girişlerindeki kutuları işaretleviniz. |         |            |     |  |
| 57500     13     -     TEZ (24/34/34)     Lbensonis Egime Training - Savoras Talonolijke       57500     14     -     UZMNAK XLAV     Lbensonis Egime Training - Savoras Talonolijke       57519     1     -     PYTHON LE     Lbensonis Egime Training - Savoras Talonolijke       57519     1     -     PYTHON LE     Lbensonis Egime Training - Savoras Talonolijke       VAPAV ZEKA     Acadélim Dale (Dielpeirearas)     Soviets     Ad     Soviet                                                                                                    |           | Grup<br>Ders Kodu No Şube Ders Adı                | Dersin Açıldığı Birim                                                                                        |                                                                                                   |         |            |     |  |
| 57500     14     -     LZMANE KLAN     Lisensolatis Egimin Erstitutiou - Savorana Talonolijilet       575119     1     -     PYTHON ILE     Lisensolatis Egimin Erstitutiou - Savorana Talonolijilet       575119     1     -     PYTHON ILE     Lisensolatis Egimin Erstitutiou - Savorana Talonolijilet       VAPAV ZEKA     Acadelim Dale (Displeriveranes)     Soviet     Ad     Soviet                                                                                                    |           | ST5500 13 - TEZ ÇALIŞMASI                         | Lisansüstü Eğitim Enstitüsü - Savunma Teknolojileri<br>Anabilim Dalı (Disiplinlerarası)                      | Ders Programi : V Blok Ginş Yap                                                                   |         |            |     |  |
| STS119 1 - PYTHCN LE Ubenstetti Egilm Endotoja - Savorna Teknoljijeri<br>VAPAV ZEKA Anabilin Dal (Dispinieraras)                                                                                                    |           | ST5000 14 - UZMANLIK ALAM<br>DERSI                | <ul> <li>Lisansüstü Eğitim Enstitüsü - Savunma Teknolojileri<br/>Anabilim Dalı (Disiplinlerarası)</li> </ul> | Ölimed Numerov Ad Sound Davis Mandanda Talih                                                      | Castler |            |     |  |
|                                                                                                    |           | ST5119 1 - PYTHON ILE<br>YAPAY ZEKA               | Lisansüstü Eğitim Enstitüsü - Savunma Teknolojileri<br>Anabilim Dalı (Disiplinlerarası)                      | Ogrenici Numarasi Au Soyau Derse Naymaniungi rarin                                                | Sequer  | iĝie       | mer |  |
|                                                                                                    |           |                                                   |                                                                                                    |                                                                                                   |         |            |     |  |

2) Kırmızı çerçeve içerisinde gösterilen alanda filtreleme yaparak hangi yılın hangi dönemine ait dersleri görmek istediğinizi seçebilirsiniz.

| menū |                  |            |                                               |                                                                                             |                                                                                                   | 0       | <b>#</b> 0 |            |
|------|------------------|------------|-----------------------------------------------|---------------------------------------------------------------------------------------------|---------------------------------------------------------------------------------------------------|---------|------------|------------|
| 2022 | C Yabancı diller | hazırlık   | derslerinin devamsızl                         | k girişini o dersin danışmanı yabancı diller sayfasından                                    | rapabilir,                                                                                        |         |            |            |
| Güz  | Ders Listesi     |            |                                               |                                                                                             | Öğrenci Listesi                                                                                   |         |            |            |
|      |                  |            |                                               | Tamamlanan Dersleri Gösterme: 🗆                                                             | Derse devam eden öğrencileriniz için ilgili saat veya blok girişlerindeki kutuları işaretleyiniz. |         |            |            |
|      | Ders Kodu        | Grup<br>No | Şube Ders Adı                                 | Dersin Açıldığı Birim                                                                       | Ders Programs                                                                                     |         |            |            |
|      | ST5500           | 13         | <ul> <li>TEZ ÇALIŞM</li> </ul>                | ASI Lisansüstü Eğitim Enstitüsü - Savunma Teknolojileri<br>Anabilim Dalı (Disiplinlerarası) | Delet Loflantin (                                                                                 |         |            |            |
|      | ST5000           | 14         | <ul> <li>UZMANLIK A<br/>DERSÍ</li> </ul>      | AN Lisansüstü Eğitim Enstitüsü - Savunma Teknolojileri<br>Anabilim Dalı (Disiplinlerarası)  | Öğrənci Numarası Ad Souad Dorsa Kaustandu'u Tarih                                                 | Sastlor | İslam      | lor        |
|      | ST5119           | 1          | <ul> <li>PYTHON ILE<br/>YAPAY ZEKA</li> </ul> | Lisansüstü Eğitim Enstitüsü - Savunma Teknolojileri<br>Anabilim Dalı (Disiplinlerarası)     | Одгано налиния на зоуки селе наукалоди кали                                                       | 50000   | quan       |            |
|      |                  |            |                                               |                                                                                             |                                                                                                   |         |            |            |
|      |                  |            |                                               |                                                                                             | -                                                                                                 |         |            |            |
|      |                  |            |                                               |                                                                                             |                                                                                                   |         |            |            |
|      |                  |            |                                               |                                                                                             |                                                                                                   |         |            |            |
|      |                  |            |                                               |                                                                                             |                                                                                                   |         |            |            |
|      |                  |            |                                               |                                                                                             |                                                                                                   |         |            |            |
|      |                  |            |                                               |                                                                                             |                                                                                                   |         |            |            |
|      |                  |            |                                               |                                                                                             |                                                                                                   |         |            |            |
|      |                  |            |                                               |                                                                                             |                                                                                                   |         |            |            |
|      |                  |            |                                               |                                                                                             |                                                                                                   |         |            |            |
|      |                  |            |                                               |                                                                                             |                                                                                                   |         |            |            |
|      |                  |            |                                               |                                                                                             |                                                                                                   |         | YOK        | AMA GİRİŞİ |

**3**) Filtreleme işlemini tamamladıktan sonra çerçeveli alanda görüldüğü gibi kendi derslerinizin listesine ulaşabileceksiniz.

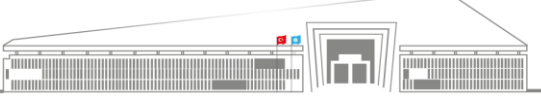

|                | T.C.                                                                                            | Doküman No: UZEM-KLV-0001    |
|----------------|-------------------------------------------------------------------------------------------------|------------------------------|
| AND TEKNOLONGA | SİVAS BİLİM ve TEKNOLOJİ ÜNİVERSİTESİ<br>Uzaltan Fäitim Uzaulana ya Anaştırma Markazi Müdünlüğü | İlk Yayın Tarihi: 22.02.2023 |
|                | ÜRVS'DE DERSE DEVAM RILGISINE III ASMA VE VOKLAMA RILGI GIRISI                                  | Revizvon Tarihi: -           |
| 2018           | ODIS DE DERSE DEVAM DIECISIVE OEAȘMA VE TOREAMA DIECI CIRIȘI                                    | Revizyon No: 0               |
|                |                                                                                                 | Sayfa: 8 / 9                 |

| Kaydet      |     |                  |               |                          |                                               |                                                 |             |                      |                              |                   |                             |              |             | 2 🛗        | 0             |
|-------------|-----|------------------|---------------|--------------------------|-----------------------------------------------|-------------------------------------------------|-------------|----------------------|------------------------------|-------------------|-----------------------------|--------------|-------------|------------|---------------|
|             | Ċ Y | abancı diller ha | zırlık dersl  | lerinin devamsızlık gir  | işini o dersin danışm                         | anı yabancı diller sayfasından yaş              | oabilir.    |                      |                              |                   |                             |              |             |            |               |
|             | ~   | Ders Listesi     |               |                          |                                               |                                                 | Öğrenci S   | ayısı : 21 İlişiği i | kesilen: 0 Kaydı Don         | durulanlar: 0 Mea | cun olanlar: 0              | HAFTA BAZI   | NDA DEVAMSI | ZLIK GÜNCE | LLE RAP       |
| Q, Filtrele |     |                  |               |                          | Tama                                          | mlanan Dersleri Gösterme: 🗆                     | Derse       | devam eden ö         | ărencileriniz icin ila       | ili saat veva blo | k airislerindeki kutula     | arı isaretle | viniz.      |            |               |
|             |     | Ders Kodu        | Grup<br>No Şu | ube Ders Adı             | Dersin Açıldığı Biri                          | m                                               | 0           |                      |                              |                   |                             | Black        | Tala Mar    | Matte      |               |
|             |     | ST5500           | 13 -          | TEZ ÇALIŞMASI            | Lisansüstü Eğitim Er<br>Anabilim Dalı (Disipl | nstitüsü - Savunma Teknolojileri<br>inlerarası) | Ders Pro    | grami : 1. Hana      | - 05.10.2022 - Çarşamı       | ba- 9:0-12:0      |                             | BIOK         | япу тар     | токца      | na Ginşien    |
|             |     | ST5000           | 14 -          | UZMANLIK ALAN<br>DERSÍ   | Lisansüstü Eğitim Er<br>Anabilim Dalı (Disipl | nstitüsü - Savunma Teknolojileri<br>inlerarası) |             |                      |                              |                   |                             |              |             |            |               |
|             |     | ST5119           | 1 -           | PYTHON ILE<br>YAPAY ZEKA | Lisansüstü Eğitim E<br>Anabilim Dalı (Disipl  | nstītūsū - Savunma Teknolojileri<br>inlerarası) | Seçili      | haftaya yoklam       | ıa girişi yapılmamış         | tır.              |                             |              |             |            |               |
|             |     |                  |               |                          |                                               |                                                 | Sayfada     | Hepsi 🗸 Ka           | yıt Göster                   |                   |                             |              | B           | k          |               |
|             |     |                  |               |                          |                                               |                                                 | ↓ <br>Resim | Öğrenci<br>Numarası  | Lt Li<br>Ad                  | Soyad             | Derse Kayıtlandığı<br>Tarih | 1.Saat       | 2.Saat      | 3.Saat     | .⊥†<br>İşlerr |
|             |     |                  |               |                          |                                               |                                                 | de          | 100000               | 100                          | (inter-           | 30.09.2022 18:57            |              |             |            | Açı           |
|             |     |                  |               |                          |                                               |                                                 | 6           | dilling.             | 1000                         | 1999              | 29.09.2022 12:25            |              |             |            | Açıl          |
|             |     |                  |               |                          |                                               |                                                 | 2           | (man-                |                              | 1000              | 30.09.2022 23:14            |              |             |            | Açı           |
|             |     |                  |               |                          |                                               |                                                 | 2           | (minute              | Construction of Construction | (17               | 04.10.2022 15:10            |              |             |            | Açı           |
|             |     |                  |               |                          |                                               |                                                 | 3           | (antime)             | CORPUSION                    | 194               | 30.09.2022 14:54            |              |             |            | Açı           |
|             |     |                  |               |                          |                                               |                                                 | 2           | 100000               | 100                          | (rent)            | 28.09.2022 12:42            |              |             |            | Açı           |
|             |     |                  |               |                          |                                               |                                                 | 8           |                      | (Berner)                     | 1777              | 30.09.2022 14:16            |              |             |            | Apl           |
|             |     |                  |               |                          |                                               |                                                 |             |                      | 100                          | Constant Constant | 30.09.2022 18:56            |              |             |            | Açı           |
|             |     |                  |               |                          |                                               |                                                 | 2           | (and a second        |                              | 1977              | 03.10.2022 15:45            |              |             |            | Açıl          |
|             |     |                  |               |                          |                                               |                                                 | -           |                      |                              |                   |                             |              |             |            |               |

**4**) Filtreleme sonucu çıkan listeden işlem yapacağınız derse tıkladığınızda, örnekte olduğu gibi, ekranın sağında dersi alan öğrencilerin listesinin yer aldığı bir pencere açılacaktır.

| <u> </u>   |                |          |          |                          |                                                                                         |            |             |                                                                                                    |                                                    |                       |              |           |             | -           |   |
|------------|----------------|----------|----------|--------------------------|-----------------------------------------------------------------------------------------|------------|-------------|----------------------------------------------------------------------------------------------------|----------------------------------------------------|-----------------------|--------------|-----------|-------------|-------------|---|
|            | Yabancı diller | hazırlık | k dersle | rinin devamsızlık gir    | işini o dersin danışmanı yabancı diller sayfasından                                     | yapabilir. |             |                                                                                                    |                                                    |                       |              |           |             |             |   |
|            | Ders Listesi   |          |          |                          |                                                                                         | Öğrenci S  | Sayısı : 21 | İlişiği kesilen: 6 Kaydı Don                                                                        | durulanlar 0 Mez                                   | un olaniar: 0         | NAETA DAZI   |           | 171 IK GÜNC | THE DAD     |   |
| Q, Fitrele |                |          |          |                          | Tamamlanan Dersleri Gösterme: \Box                                                      | Derse      | devam e     | den öðrencileriniz icin ik                                                                          | uli saat veva blol                                 | k nirislerindeki kutu | lan isaretle | sviniz    |             |             | i |
|            | Ders Kodu      | Grup     | p<br>Sub | be Ders Adı              | Dersin Acıldığı Birim                                                                   | _          |             | ann agrananna rinn si                                                                               | jin caor roja cio                                  | a gingi cana cata     | an iya ciic  | 1         |             |             |   |
|            | ST5500         | 13       | 0        | TEZ ÇALIŞMASI            | Lisansüstü Eğitim Enstitüsü - Savunma Teknolojileri<br>Anabilim Dalı (Disiplinlerarası) | Ders Pr    | ogrami : 1  | Hafta - 05 10 2022 - Çarşam<br>Hafta - 05 10 2022 - Çarşam                                          | ba-90-120-<br>ba-90-120-                           | Sector Int            | Blok G       | siriş Yap | Yokta       | ma Girişler | ĺ |
|            | ST5000         | 14       | 28       | UZMANLIK ALAN<br>DERSI   | Lisansüstü Eğitim Enstitüsü - Savunma Teknolojileri<br>Anabilim Dalı (Disiplinlerarası) |            | 3           | I. Hafta - 19.10.2022 - Çarşam<br>I. Hafta - 26.10.2022 - Çarşam                                    | ba-9.0-12.0-<br>ba-9.0-12.0-                       |                       | _            |           |             |             |   |
|            | ST5119         | 1        | .*       | PYTHON ILE<br>YAPAY ZEKA | Lisansüstü Eğitim Enstitüsü - Savunma Teknolojileri<br>Anabilim Dalı (Dislplinlerarası) | Seçili     | haftaya 6   | i: Hafta - 02 11 2022 - Çarşam<br>i: Hafta - 09 11 2022 - Çarşam<br>1. Hafta - 16 11 2022 - Çarşam  | ba- 9:0-12:0 -<br>ba- 9:0-12:0 -<br>ba- 9:0-12:0 - |                       |              |           |             |             |   |
|            |                |          |          |                          |                                                                                         | Sayfada    | Hepsi 9     | I. Hafta - 23.11.2022 - Çarşam<br>I. Hafta - 30.11.2022 - Çarşam<br>I0. Hafta - 07.12.2022 - Carsar | ba-90-120-<br>ba-90-120-<br>nba-90-120             |                       |              |           | Bult        |             |   |
|            |                |          |          |                          |                                                                                         | 1          | Öğren       | 1. Hafta - 14.12.2022 - Çarşar<br>2. Hafta - 21.12.2022 - Çarşar                                    | nba- 9.0-12.0<br>nba- 9.0-12.0                     |                       | 10           | H []      |             | lt .        |   |
|            |                |          |          |                          |                                                                                         | tesim      | Numa        | 4 Haffa - 04 01 2022 - Carcar<br>4 Haffa - 04 01 2023 - Carcar                                      | nba-90-120                                         |                       | 1.Saat       | 2.Saa     | 3.Saat      | Işlem       | ļ |
|            |                |          |          |                          |                                                                                         | ä          | 11111       | 1 (inc.                                                                                             | 100                                                | 29.09.2022 12.25      |              | 1         |             | Açık        | ļ |
|            |                |          |          |                          |                                                                                         | ĩ          |             | 1 100                                                                                               | 1000                                               | 30.09.2022.23.14      |              |           |             | Açık        |   |
|            |                |          |          |                          |                                                                                         | ÷.         | (171)       | en presentationer                                                                                   | 107                                                | 04.10.2022 15:10      |              |           |             | Açık        |   |
|            |                |          |          |                          |                                                                                         | ž          | -171010     | i carder                                                                                            | 1777                                               | 30.09.2022 14:54      |              |           |             | Açık        |   |
|            |                |          |          |                          |                                                                                         |            |             | 1 14                                                                                                |                                                    | 28.09 2022 12:42      |              |           |             | Açık        |   |
|            |                |          |          |                          |                                                                                         |            | (1111)      | T (Breed                                                                                            | 1777                                               | 30.09.2022 14:16      |              |           |             | Açık        |   |
|            |                |          |          |                          |                                                                                         |            |             | 1 (tr                                                                                               | 10000-1100                                         | 30.09.2022 18:56      |              |           |             | Açık        | ļ |
|            |                |          |          |                          |                                                                                         |            |             |                                                                                                    | 101                                                | 03 10 2022 15:45      |              |           |             | Açık        | ĺ |
|            |                |          |          |                          |                                                                                         | -          |             | and the second                                                                                      | 1000                                               | 30.09.2022.18:53      |              |           |             | VOKI AN     | , |

5) Çerçeve içerisinde gösterilen alandan hangi haftaya ait dersin yoklama işlemini yapacağınızı seçebilirsiniz.

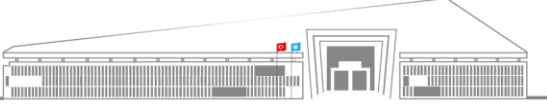

Adres: Uzaktan Eğitim Uygulama ve Araştırma Merkezi Müdürlüğü, Gültepe Mah. Mecnun Otyakmaz Cad. No:1 Merkez/Sivas İnternet Adresi: uzem.sivas.edu.tr **Telefon:** 0 346 217 04 55-56 **E-İleti:** sbtuuzem@sivas.edu.tr

|      | T.C.                                                                                            | Doküman No: UZEM-KLV-0001    |
|------|-------------------------------------------------------------------------------------------------|------------------------------|
|      | SİVAS BİLİM ve TEKNOLOJİ ÜNİVERSİTESİ<br>Uzaktan Eğitim Uygulama ve Araştırma Merkezi Müdürlüğü | İlk Yayın Tarihi: 22.02.2023 |
|      | ÜBYS'DE DERSE DEVAM BİLGİSİNE ULASMA VE YOKLAMA BİLGİ GİRİSİ                                    | Revizyon Tarihi: -           |
| 2018 |                                                                                                 | Revizyon No: 0               |
|      |                                                                                                 | Sayfa: 9 / 9                 |

|   |                |            |                                               |                                                                                         |           |                                                                                                    |                        |                   |                       |                  | 6             |           | Ø II      |
|---|----------------|------------|-----------------------------------------------|-----------------------------------------------------------------------------------------|-----------|----------------------------------------------------------------------------------------------------|------------------------|-------------------|-----------------------|------------------|---------------|-----------|-----------|
| 0 | Yabancı diller | hazırlık o | derslerinin devamsızlık gir                   | işini o dersin danışmanı yabancı diller sayfasından ya                                  | apabilir. |                                                                                                    |                        |                   |                       |                  |               |           |           |
| Ý | Ders Listeri   |            |                                               |                                                                                         | Öğranal S | anner: 24 - Balli                                                                                                    | kasilas 0 Kaudi Dan    | dundanlar 0. Mar  | un element 0          |                  |               |           | _         |
|   | Ders Listesi   |            |                                               | -                                                                                       | Ogrenci s | sayısı : 21 mişiği                                                                                                    | kesilen: U Kaydi Don   | durulaniar. U Mez | un olanıar: U         | HAFTA BAZIND     | DA DEVAMSIZLI | K GÜNCELI | LE RAPO   |
|   |                |            |                                               | Tamamlanan Dersleri Gösterme:                                                           | Derse     | devam eden ö                                                                                                    | ğrencileriniz için ilg | ili saat veya blo | k girişlerindeki kutu | ları işaretleyir | niz.          |           |           |
|   | Ders Kodu      | Grup<br>No | Şube Ders Adı                                 | Dersin Açıldığı Birim                                                                   | Dava Da   |                                                                                                    | 05.40.2022             |                   |                       | Plok Cirk        | e Vac         | Valdare   | - Chinks  |
|   | ST5500         | 13         | <ul> <li>TEZ ÇALIŞMASI</li> </ul>             | Lisansüstü Eğitim Enstitüsü - Savunma Teknolojileri<br>Anabilim Dalı (Disiplinlerarası) | Ders Pro  | ogrami : 1. Hatta                                                                                                    | - 05.10.2022 - Çarşam  | 08-9:0-12:0       |                       | Blok Gill        | ş тар         | токіата   | a Ginşier |
|   | ST5000         | 14         | <ul> <li>UZMANLIK ALAN<br/>DERSÍ</li> </ul>   | Lisansüstü Eğitim Enstitüsü - Savunma Teknolojileri<br>Anabilim Dalı (Disiplinlerarası) |           |                                                                                                    |                        |                   |                       |                  |               |           |           |
|   | ST5119         | 1          | <ul> <li>PYTHON ILE<br/>YAPAY ZEKA</li> </ul> | Lisansüstü Eğitim Enstitüsü - Savunma Teknolojileri<br>Anabilim Dalı (Disiplinlerarası) | Seçili    | haftaya yokları                                                                                                    | ıa girişi yapılmamış   | tır.              |                       |                  |               |           |           |
|   |                |            |                                               |                                                                                         | Sayfada   | Hepsi 🗸 Ka                                                                                                    | yıt Göster             |                   |                       | _                | DOI.          |           |           |
|   |                |            |                                               |                                                                                         | 1         | ). Öğrenci                                                                                                    |                        |                   | Derse Kayıtlandığı    | 11 11            |               |           |           |
|   |                |            |                                               |                                                                                         | Resim     | Numarası                                                                                                    | Ad                     | Soyad             | Tarih                 | 1.Saat           | 2.Saat        | 3.Saat    | İşlem     |
|   |                |            |                                               |                                                                                         |           |                                                                                                    |                        |                   | 30.09.2022 18:57      | ~                | ~             | ~         | Açık      |
|   |                |            |                                               |                                                                                         | 4         | ALL DESCRIPTION OF THE PARTY OF THE PARTY OF | 1000                   | 100               | 29.09.2022 12:25      |                  |               |           | Açıl      |
|   |                |            |                                               |                                                                                         |           | 1111111                                                                                                    | -                      | 1000              | 30.09.2022 23:14      |                  |               |           | Açık      |
|   |                |            |                                               |                                                                                         | 1         |                                                                                                    | (Investory Deserv      | (10)              | 04.10.2022 15:10      |                  |               |           | Açık      |
|   |                |            |                                               |                                                                                         | Ŧ.        | 11111111                                                                                                    | (meriler)              | 1797              | 30.09.2022 14:54      |                  |               |           | Açık      |
|   |                |            |                                               |                                                                                         |           |                                                                                                    | 100                    | (1997)            | 28.09.2022 12:42      |                  |               |           | Açık      |
|   |                |            |                                               |                                                                                         | ā         | 11111111                                                                                                    | (0000000)              | 1777              | 30.09.2022 14:16      |                  |               |           | Açı       |
|   |                |            |                                               |                                                                                         |           |                                                                                                    | 100                    |                   | 30.09.2022 18:56      |                  |               |           | Açık      |
|   |                |            |                                               |                                                                                         |           |                                                                                                    | 111                    | 197               | 03.10.2022 15:45      |                  |               |           | Açık      |
|   |                |            |                                               |                                                                                         | -         |                                                                                                    |                        |                   |                       |                  |               |           |           |

**6)** Bu kısımda ise yine **çerçeve** içine alınarak gösterilmiş olan kısımda öğrencilerinizin yoklamam işlemini, bir önceki başlıkta verilen bilgiler eşliğinde ulaştığınız derse devam verilerinden faydalanarak gerçekleştirebilirsiniz.

Öğr. Gör. Volkan ÇELİK SBTÜ UZEM

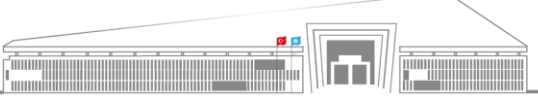